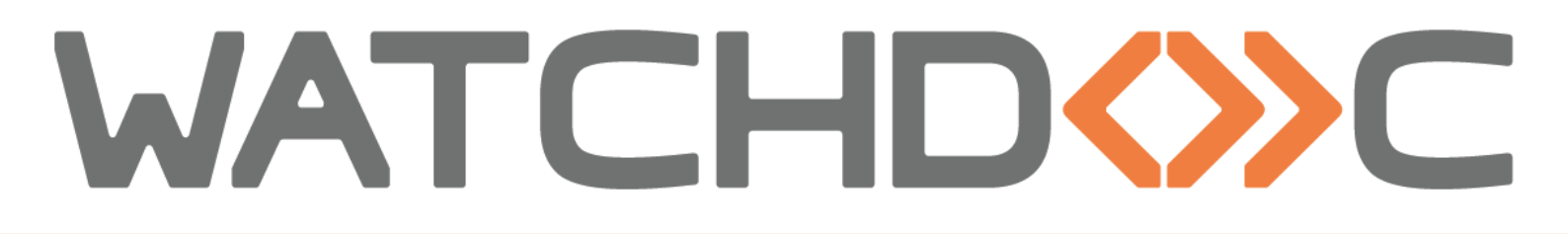

## INSTALLATION AND INITIAL CONFIGURATION MANUAL

## Konica Minolta WES

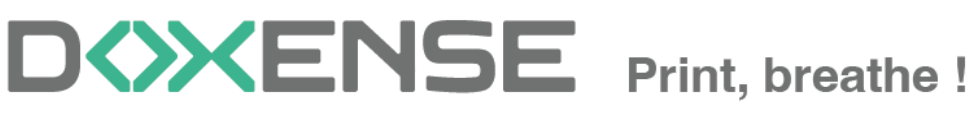

47, avenue de Flandre - 59290 Wasqhehal - France 65, rue de la Tombe Issoire - 75014 Paris - France T +33 (0)3 62 21 14 00 www.doxense.com

## **Table of contents**

| Introduction                                                              | 5    |
|---------------------------------------------------------------------------|------|
| Purpose of the manual                                                     | 5    |
| Intended audience                                                         | 5    |
| Symbols used                                                              | 5    |
| Versions                                                                  | 6    |
| Installation prerequisites                                                | 7    |
| Technical prerequisites                                                   | 7    |
| Flow matrix                                                               | 7    |
| Models not compatible with WES v2 or v3 or not equipped with the i-Option |      |
| option                                                                    | 7    |
| Configure devices                                                         | .10  |
| Principle                                                                 | 10   |
| Configure SSL certificate                                                 | 10   |
| Recreate a SSL certificate                                                | 14   |
| Configure the device driver                                               | 16   |
| Activate the web browser                                                  | 19   |
| Create and configure the WES profile                                      | 20   |
| Create the WES profile                                                    | 20   |
| Configure the WES profile                                                 | .21  |
| Configure the Properties section                                          | .21  |
| Configure the keyboard authentication                                     | .21  |
| Configure the card authentication section                                 | .22  |
| Configure the Anonymous connection                                        | . 23 |
| Configure the Accounting section                                          | .23  |
| Configure the Pull-print section                                          | .23  |
| Configure the analytical codes section                                    | .25  |
| Configure the Quota section                                               | 25   |
| Configure the Scan section                                                | .25  |
| Configure the Device section                                              | 26   |
| Configure the Misc. section                                               | 27   |
| Configure the History section                                             | 27   |
| Validate the profile                                                      | 28   |
| Configure the WES on the print queue                                      | . 29 |
| Access the interface                                                      | 29   |
| Configure the print queue mode                                            | 29   |
| Configure the WES onto the queue                                          | 30   |
| Configure the Spool transformation                                        | . 31 |
| Validate the configuration                                                | . 32 |
| Install the WES onto the queue                                            | . 34 |
| Access the interface                                                      | 34   |
| Configure the Validation mode                                             | . 34 |
| Install the WES                                                           | 35   |
| Troubleshoot the WES                                                      | 36   |
| General troubleshooting rules                                             | 36   |
| Scan, fax and photocopying are not in Watchdoc                            | 36   |

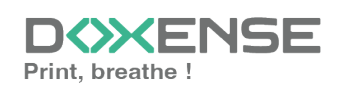

| Activating WES Traces                                                             | 36 |
|-----------------------------------------------------------------------------------|----|
| Device control panel remote access                                                | 38 |
| Error message when authenticating with PUK code                                   | 39 |
| Connection to the server error                                                    | 40 |
| Managing the anonymous users access rights                                        | 41 |
| I-series configuration - Error code 23 : CMS failed                               | 43 |
| Access to the device control panel                                                | 44 |
| ScanToMail feature error on a MS Windows Office 365 context                       | 46 |
| Unable to install a WES - An error occurred during the last operation - Could not |    |
| enable Relay Server authentication : (-1)                                         | 46 |

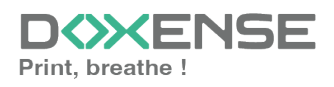

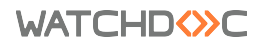

## Copyrights

© 2024. Doxense<sup>®</sup>. All rights reserved.

Watchdoc<sup>®</sup> and all product names or trademarks mentioned in this document are trademarks of their respective owners.

Reproduction in whole or part, by any means whatsoever is prohibited without prior authorisation. Any electronic copies, either by photocopy, photograph, film or any other means is an offense.

47, avenue de Flandre 59290 Wasquehal - FRANCE contact@doxense.com Tel:+33(0)3.62.21.14.00 Fax:+33(0)3.62.21.14.01 www.doxense.com

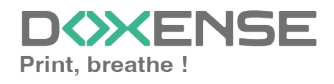

## Introduction

## Purpose of the manual

This manual describes the procedure for installing Watchdoc Embedded Solution v3 on **KONICA MINOLTA** 4e/8 and later range devices.

## Intended audience

This manual is intended to be used by technicians responsible for installing the WES on Watchdoc v6.x. Such technicians must have information on the print server, the Watchdoc hosting server, as well as the properties of the device.

## Symbols used

The terms followed by an asterisk \* are defined in the glossary.

Information: reports important information required to fine tune the installation or configuration of the solution or information that may be useful for a better understanding or knowledge of a notion or a function of the tool, or provides a specific case of use of this tool.Contact Doxense<sup>®</sup>

Doxense's technical assistance service is reserved for certified, technical partners and can be contacted via <u>Connect</u>, customer portal dedicated to partners.

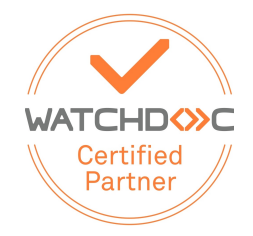

For all other questions, please contact your Doxense<sup>®</sup> consultant or send us an email at <u>contact@doxense.com</u>

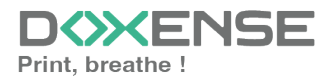

## Versions

| Date       | Description                                                                               |
|------------|-------------------------------------------------------------------------------------------|
| 26/06/2024 | Update of the WES v3 installation procedure                                               |
| 12/07/2022 | Update of the installation procedure                                                      |
| 27/02/2020 | Add of the ports matrix                                                                   |
| 22/09/2017 | Rereading and corrections. Translation of the device configuration.                       |
| 19/09/2017 | Addition of the WES V3 description and configuration                                      |
| 15/09/2017 | Rereading and corrections                                                                 |
| 14/09/2017 | Rereading and corrections                                                                 |
| 29/05/2017 | Addition of the Authentication Method and Print Job Release Mode parts.                   |
| 02/03/2017 | UpDate of the screenshot.                                                                 |
| 16/02/2017 | New graphical version, adding device prerequisites, adding<br>Organisational Requirements |
| 16/09/2016 | First version.                                                                            |

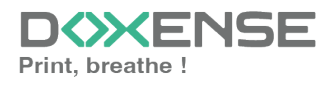

## **Installation prerequisites**

## **Technical prerequisites**

To enable Konica Minolta WES v3 to operate, devices must:

- be equipped with a hard disk;
- support OpenAPI 3.5 technology (LK-101);
- have a memory extension (UK-204 i-option memory upgrade kit);
- the job release interface requires i-Option.

The spool transformation function is available from the version with **OpenAPI 3.5** compatible models equipped with **i-Option**..

The spool transformation tests were carried out on a Bizhub C258 model.

In addition, the **Scissors tool** (which deletes pages from the document before printing) is active on **OpenAPI 3.5** compatible models, with **i-Option** and with spools in PCL6 format only.

## **Flow matrix**

| Marque         | Source    | Port  | Protocole | Target    |
|----------------|-----------|-------|-----------|-----------|
| Konica Minolta | Watchdoc  | 80    | webdav    | KM device |
|                | Watchdoc  | 50003 | SSL       | KM device |
|                | Watchdoc  | 50001 | Non-SSL   | KM device |
|                | Watchdoc  | 59158 | OpenAPI   | KM device |
|                | Watchdoc  | 59159 | OpenAPI   | KM device |
|                | Watchdoc  | 59160 | OpenAPI   | KM device |
|                | KM device | 5753  | SSL       | Watchdoc  |
|                | KM device | 5754  | Non SSL   | Watchdoc  |

## Models not compatible with WES v2 or v3 or not equipped with the i-Option option

For models not compatible with WES v2 or v3 or not equipped with the i-Option option, the print job release interface is the native Konica Minolta interface:

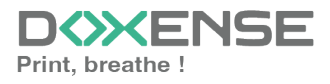

| Liste Taches    | Jean Dupont<br>Documents en attente<br>Oce sinulator |
|-----------------|------------------------------------------------------|
| tache           | 1/ 1 🔶 Verso Suivt →                                 |
|                 | blogs.msdn.com/jgoldb/ Détails                       |
|                 | DPH2010rc whitepaper - protecting Hyper- Détails     |
|                 | C:/Users/delambre/Downloads/Windows_Serv Détails     |
|                 | HowToCreateICON_Data(E).xls Détails                  |
|                 |                                                      |
|                 | Hetre à jour Initial.                                |
| Détails Tâche 🔒 | Supprimer                                            |
|                 | 04/16/2010 15:30 🕅<br>Mémoire 100%                   |

The list of documents shows the type and title of each document.

A Details button displays the screen showing additional information about each print job requested:

| Liste Tâches  | Jean Dupont<br>Informations sur le document                                                                            |
|---------------|----------------------------------------------------------------------------------------------------|
|               | 1/ 1 ←Verso Suivt →                                                                                                    |
|               | Titre: blogs.msdn.com/jgoldb/ Pages: 51 p en monochrome: 9 p en monochrome: 9 p Feuilles: 51 p en monochrome: 9 p Euli |
| Détails Tâche | 04/16/2010       15:31         04/16/2010       15:31                                                                  |

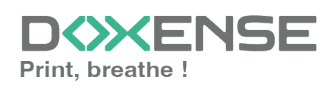

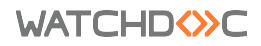

| Liste Tâches   |                       | oulez-vo<br>es fichie | us vraiment supprimer<br>ers sélectionné(s) ? | Nbre de<br>fich.supprim | és 2         |
|----------------|-----------------------|-----------------------|-----------------------------------------------|-------------------------|--------------|
|                | N*::                  | 1                     | blogs.msdn.com/jgoldb/                        |                         |              |
|                | N*::                  | 2                     | HowToCreateICON_Data(E).xls                   |                         | 1/ 1         |
|                |                       |                       |                                               |                         | •            |
|                |                       |                       |                                               |                         |              |
|                |                       |                       |                                               |                         |              |
| Détails Tâche  |                       |                       | Oui                                           | No                      |              |
| Details facile | 04/16/2010<br>Mémoire | 15:36<br>100%         | *                                             |                         | Va-<br>lider |

When jobs are deleted, the user is asked to confirm:

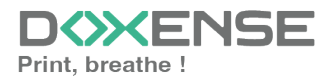

## **Configure devices**

## Principle

Before configuring the Konica Minolta WES, the device must be configured via its web administration interface.

## **Configure SSL certificate**

Before activating the Open API, check that the device has a valid SSL certificate:

- open the device administration website using a browser (http://[IP\_ Peripherique]/wcd/spa\_login.html);
- 2. Log in as administrator;
- from the device administration website, in the left-hand menu, click Security > PKI Configuration > Device Certificate Configuration;
- 4. Check the list for a valid certificate:

| ▼ Réglages PKI                                               | I           | Liste Ce          | ertificat Périphér   | ique          |                       |              |                |
|--------------------------------------------------------------|-------------|-------------------|----------------------|---------------|-----------------------|--------------|----------------|
| <ul> <li>Réglage Certificat</li> <li>Périphérique</li> </ul> |             | Nouve             | l enregistrement     |               |                       |              |                |
| Activer SSL                                                  |             | Par<br>défaut     | Émetteur             | Objet         | Période<br>de validit | é Détail     | Réglage        |
| Réglage Protocole                                            |             | ۲                 | MKONICA01.ad-        | MKONICA01.ad- | 02/09/2023            | B Détail     | Réglage        |
| Réglage Certificat<br>Externe                                |             |                   | aren                 | aron          |                       |              |                |
| Réglages Vérification                                        |             |                   |                      |               |                       | (            | OK Annuler     |
|                                                              |             |                   |                      |               |                       |              |                |
| Web Connection 🖞 bizhub C250i                                |             |                   |                      |               |                       | Administrate | ur Déconnexion |
|                                                              |             |                   |                      |               |                       |              | ∜⊒ Q ☆         |
| < Configuration PKI Co                                       | onfiguratio | n certificat      | périphérique         |               |                       |              |                |
| Configuration certificat périphérique                        | pas1        | pas2              |                      |               |                       |              |                |
| Activer version SSL                                          | Créer       | et installer un c | ertificat auto-signé |               |                       |              |                |
| Configuration de protocole                                   | O Dema      | nder un certific  | at                   |               |                       |              |                |
| Configuration certificat externe                             |             | er certificat     |                      |               |                       |              |                |
|                                                              |             |                   |                      |               |                       |              |                |
|                                                              |             |                   |                      |               |                       |              |                |
|                                                              |             |                   |                      | 4             |                       |              |                |
|                                                              |             |                   |                      |               |                       |              |                |
|                                                              |             |                   |                      |               |                       |              |                |
|                                                              |             |                   |                      |               |                       |              |                |
|                                                              |             |                   |                      |               |                       |              |                |
|                                                              |             |                   |                      |               |                       |              |                |
|                                                              |             |                   |                      |               |                       |              |                |
|                                                              |             |                   |                      |               |                       | Annuler      | ОК             |

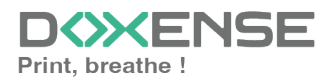

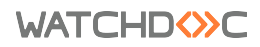

| 🔵 ка      | DNICA MINOLTA                                    |                                  |                     |                                                       |                                                  |                             |                |          |
|-----------|--------------------------------------------------|----------------------------------|---------------------|-------------------------------------------------------|--------------------------------------------------|-----------------------------|----------------|----------|
| ¢\$       | AGE<br>Web Connection<br>Nom de modèle:bizhub C3 | 968 Prêt pour la lecture         |                     |                                                       |                                                  |                             |                |          |
| <u>49</u> | Entretien                                        | ▼ Réglages PKI                   | Liste C             | ertificat Périphéri                                   | que                                              |                             |                |          |
| ,<br>¢©   | Réglage Système                                  | Réglage Certificat Périphérique  | Nouve               | I enregistrement                                      |                                                  |                             |                |          |
| 0         | Sécurité                                         | Activer SSL                      | (Lorsq<br>être réém | ue vous devez sélectior<br>iis. Mettez l'interrupteur | ner un certificat comp<br>principal sur OFF et C | ortant le symbole *<br>DN.) | , le certifica | at devra |
| 0-        |                                                  |                                  | défaut              | Émetteur                                              | Objet                                            | de validité                 | Détail         | Réglage  |
| _ ^`q     | Auth.Util / Compte Dép                           | Réglage Protocole                | • *                 | KMB64C08                                              | KMB64C08                                         | 31/12/203                   | Détail         | Réglage  |
| 格         | Réseau                                           | Réglage Certificat Externe       |                     | 1                                                     |                                                  |                             | I              |          |
| Ę         | Boîte                                            | Réglages Vérification Certificat |                     |                                                       |                                                  |                             |                |          |
|           |                                                  |                                  |                     |                                                       |                                                  |                             |                |          |

If the certificate installed is the default certificate, delete it and then recreate it.

- 5. If no certificate exists or if it is invalid, install a new certificate before continuing with the configuration.
- 6. Return to the **Security** menu, click on **Config. (settings)** Verify. Certificate and ensure that the **Certificate** Verification Configuration field is set to OFF:

| Réglages PKI                                       |                                       | Réglages Vérification Certificat |                |              |
|----------------------------------------------------|---------------------------------------|----------------------------------|----------------|--------------|
| Réglages Vérifie<br>Cortificat                     | cation                                | Réglages Vérification Certificat | OFF •          |              |
| Certificat                                         |                                       | Timeout                          | 30 sec         | . (5-300)    |
| Définition adres                                   | se de                                 |                                  | -              |              |
|                                                    |                                       |                                  |                |              |
| Web Connection 📹 bizhub C250                       | 1                                     |                                  | Administrateur | Déconnexion  |
|                                                    |                                       |                                  | ų              | <b>⊇ Q ☆</b> |
| < Sécurité                                         | Configuration vérification cer        | tificat                          |                |              |
| Configuration PKI                                  | [+] champs obligatoires               |                                  |                |              |
| Config.vérificat.certificat                        | Configuration vérification certificat |                                  |                |              |
| <ul> <li>Limiter accès aux destinations</li> </ul> | Attente                               | - 30 + sec.(5-300)               |                |              |
| Interdire accès utilisateur                        | Service OCSP                          |                                  |                |              |
| Déconnexion automatique                            | *<br>URL                              |                                  |                |              |
| Réglage verrouillage programme copie               | Paramètres proxy                      |                                  |                |              |
| Verrouiller élém. «Mes Paramètres» (               | Adresse du serveur proxy              |                                  |                |              |
| Suppression programme copie                        | <b>_</b>                              | die 8++                          |                |              |

7. Go back to the first level, under the Home menu, click on Network > TCP port configuration menu, make sure that the Use SSL/TLS box is ticked :

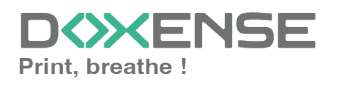

| Paramètre TCP/IP                                              | Paramétre TCP Socket                                                                        |
|---------------------------------------------------------------|---------------------------------------------------------------------------------------------|
| 🕨 Réglage E-mail                                              | (Fermer l'interrupteur principal et puis l'ouvrir lors de la modification de la prise TCP.) |
| Paramètre LDAP                                                | CP Socket                                                                                   |
| Paramètre IPP                                                 | Numéro de port 59158 (1-65535)                                                              |
| Paramètre ETP                                                 | Utiliser SSL/TLS                                                                            |
| Activation Child                                              | Numéro de port (SSL/TLS) 59159 (1-65535)                                                    |
| Activation SNMP                                               | TCP Socket (Mode ASCII)                                                                     |
| Paramètre SMB                                                 | Numéro de Port (Mode ASCII) 59160 (1-65535)                                                 |
| Réglages DPWS                                                 | 0/14-1-                                                                                     |
| Paramètre Bonjour                                             | OK Annuler                                                                                  |
|                                                               |                                                                                             |
|                                                               |                                                                                             |
| PAGE Web Connection                                           | nêt exus la la etura                                                                        |
| Nom de modèle:bizhub C368                                     | et pour la lecture                                                                          |
| to) Entretien<br>► Paramèt                                    | res WebDAV Paramétre TCP Socket                                                             |
| ₹∰ Réglage Système                                            | (Fermer l'interrupteur principal et puis l'ouvrir lors de la modification de la prise TCP.) |
| Reglage                                                       | OpenAPI ICP Socket                                                                          |
| Paramét                                                       | re TCP Socket ☑ Utiliser SSL/TLS                                                            |
| Auth.Util / Compte Dép                                        | Res d'authentificat IFFE                                                                    |
| 品 Réseau                                                      |                                                                                             |
| Réglage                                                       | LLTD                                                                                        |
|                                                               |                                                                                             |
| Web Connection 🎬 bizhub C250i                                 | Administrateur Déconnexion                                                                  |
|                                                               | <u>엽</u> Q ☆                                                                                |
| < Réseau Configuration port TC                                | P                                                                                           |
| Configuration TCP/IP     (Fermer Finterrupteur pri            | ncipal et puis fouvrir lors de la modification de la prise TCP.)                            |
| Configuration e-mail     Port TCP                             |                                                                                             |
| Configuration LDAP     Numéro de port                         | 59108 (1-65535)                                                                             |
| Configuration FTP     Utiliser SSL/TLS     Configuration SNMD |                                                                                             |
| Configuration SNM Numéro de port (SS Configuration SMB        | SUTLS) 59159 (1-65835)                                                                      |
| Configuration DPWS                                            |                                                                                             |
| Configuration Bonjour                                         |                                                                                             |
| Configuration WebDAV                                          |                                                                                             |
| Configuration Open API                                        |                                                                                             |
| Configuration port TCP                                        |                                                                                             |
|                                                               |                                                                                             |

8. in the OpenAPI Configuration menu, make sure that the Use SSL/TLS parameter is set to SSL only:

| Paramètre TCP/IP | OpenAPI              |                 |
|------------------|----------------------|-----------------|
| 🕨 Réglage E-mail | Utiliser SSL/TLS     | SSL uniqmt      |
| Paramètre LDAP   | Numéro de port       | 50001 (1-65535) |
| Paramètre IPP    | Numéro de port (SSL) | 50003 (1-65535) |

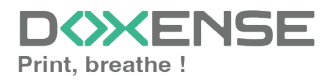

#### 🔵 ΚΟΝΙCΛ ΜΙΝΟLΤΛ

| Nom de modèle          | ction Niveau de papier bas<br>:bizhub C368    |                                                                 |                                                           |
|------------------------|-----------------------------------------------|-----------------------------------------------------------------|-----------------------------------------------------------|
| 18) Entretien          | ► Paramètres WebDAV                           | OpenAPI                                                         |                                                           |
| ¥∰ Réglage Système     | e Reglage OpenAPI                             | Utiliser SSL/TLS                                                | SSL uniqmt                                                |
| Sécurité               | Paramétre TCP Socket                          | Numéro de port<br>Numéro de port (SSL)                          | 50001         (1-65535)           50003         (1-65535) |
| ကိစ္စ Auth.Util / Comp | e Dép…<br>▶ Paramètres d'authentificat. IEEE… | Paramètres Proxy<br>Adresse du serveur proxy                    | Veuillez cocher pour saisir un nom<br>d'hôte.             |
| 品 Réseau               | Réglage LLTD                                  | Numéro do port du consour provu                                 | 0.0.0                                                     |
| Boite                  | Réglages SSDP                                 | Numéro de port du serveur proxy<br>(HTTPS)                      | 8080 (1-65535)                                            |
| EL Réglage impr        | ► Réglage Navigateur Web                      | Numéro de port du serveur proxy<br>(FTP)<br>Nom de propriétaire | 21 (1-65535)                                              |
| Enr. Dest.             | ▶ Réglages mise jour machine                  | Le mot de passe a été modifié.                                  | L k                                                       |

| Web Connection 📹 bizhub C250 | í.                         |                                    |           | Administrateur | Déconr | exion |
|------------------------------|----------------------------|------------------------------------|-----------|----------------|--------|-------|
|                              |                            |                                    |           | Į.             | Q      | ☆     |
| < Configuration Open API     | OpenAPI                    |                                    |           |                |        |       |
| Configuration Open API       | Paramètres SSL/Port        | SSL uniquement                     | Ł         |                |        |       |
|                              | Numéro de port             | 50001                              | (1-65535) |                |        |       |
|                              | Numéro de port (SSL)       | 50003                              | (1-65535) |                |        |       |
|                              | Configuration version HTTP | HTTP/1.1                           | -         |                |        |       |
|                              | Paramètres proxy           |                                    |           |                |        |       |
|                              | Adresse du serveur proxy   | Veuillez cocher pour saisir un nor | n d'hôte. |                |        |       |
|                              |                            |                                    |           |                |        |       |

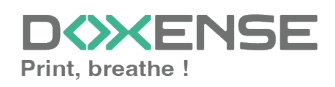

## **Recreate a SSL certificate**

An SSL certificate must be recreated in the following two cases:

- if the SSL certificate is designated as the default certificate;
- if an error message appears after attempting to install the WES.

To recreate an SSL certificate:

- in the device administration web interface, in the Security > PKI configuration > Device certificate configuration menu;
- 2. select the certificate from the list, then click Configuration :
- 3. Check the Remove certificate box and confirm the removal request.
- 4. Restart the device.
- 5. Reconnect to the interface as administrator. If a blank page is displayed, use another browser to bypass the cache problems.
- From the Security > PKI Configuration (Settings) > Device Certificate Configuration (Settings) tab, click the New Registration button;
- 7. Choose the Create and install a self-signed certificate option:
- 8. Complete the fields with the information requested, then click **OK** to validate the creation of the certificate.

| ▼ Réglages PKI               | Créer et installer un Certificat au | uto-signé.          |
|------------------------------|-------------------------------------|---------------------|
| Réglage Certificat           | Nom commun                          | 10.10.0.32          |
| Périphérique                 | Organisation                        | Doxense             |
| Activer SSL                  | Unité organisationnelle             | PS                  |
| Réglage Protocole            | Localité                            | Lille               |
| Réglage Certificat Externe   | Etat/Province                       | Nord                |
| Réglages Vérification        | Pays                                | FR                  |
| Certificat                   | Adresse email administrateur        | test@test.com       |
| Définition adresse de        | Date début de validité              | 02/09/2014 11:27:05 |
| reference                    |                                     |                     |
| Accès Restreint Utilisateur  | Periode de validite                 | Jour(s)(1-3650)     |
| Déconnexion auto             | Type Clé Cryptage                   | RSA-1024_SHA-1 V    |
| Param. Journal des émissions |                                     |                     |

OK Annuler

| KONICA MINOLTA                    |                                  |                                     |                                       |
|-----------------------------------|----------------------------------|-------------------------------------|---------------------------------------|
| Connection Nom de modèle:bizhub C | 368 Prêt pour la lecture         |                                     |                                       |
| to Entretien                      | ▼ Réglages PKI                   | Créer et installer un Certificat au | ito-signé.                            |
| ৰ্⊊্∰ Réglage Système             | Réglage Certificat Périphérique  | 2/2                                 |                                       |
| Sécurité                          | Activer SSL                      | Nom commun<br>Organisation          | KMB64C08.valenciennes-metropole.intra |
| 우 Auth.Util / Compte Dép          | Réglage Protocole                | Unité organisationnelle             | FR                                    |
| 中 Réseau                          | Réglage Certificat Externe       | Etat/Province                       | FR FR                                 |
| E Boite                           | Réglages Vérification Certificat | Pays                                |                                       |
| မြာ့ Réglage impr                 | Définition adresse de référence  | Date début de validité              | 16/01/2018 15:12:44                   |
| Enr. Dest.                        | Accès Restreint Utilisateur      | Période de validité                 | 365 Jour(s)(1-3650)                   |
| ● → Assistant                     | Déconnexion auto                 | Type ore oryprage                   |                                       |

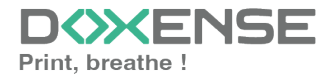

| Web Connection 🕤 bizhub C250          | ü                                                                  |                         | Administrateur | Déconnexion |
|---------------------------------------|--------------------------------------------------------------------|-------------------------|----------------|-------------|
|                                       |                                                                    |                         | Ϋ́             | Q ☆         |
| < Configuration PKI                   | Créer et installer un certificat auto-signé                        |                         |                |             |
| Configuration certificat périphérique | STEP1 STEP2                                                        |                         |                |             |
| Configuration de protocole            | Nom commun                                                         | KM42FCCAG.doxense.local |                |             |
| Configuration certificat externe      | ,<br>Département                                                   |                         |                |             |
|                                       | Nom de compte<br>Localité                                          |                         |                |             |
|                                       | Etat/province                                                      |                         |                |             |
|                                       | *<br>Pays                                                          |                         |                |             |
|                                       | Adresse e-mail administrateur                                      |                         |                |             |
|                                       | Date début de validité                                             | 30/06/2022 16:38:51     |                |             |
|                                       | Période de validité                                                | 1825 Jour (1-3650)      |                |             |
|                                       | Type de clé cryptage                                               | RSA-1024_SHA-1 •        |                |             |
|                                       | Utilisation améliorée de la clé (EKU)                              |                         |                |             |
|                                       | Spécifier l'authentification du serveur (id-kp-<br>serverAuth OID) |                         |                |             |
|                                       |                                                                    |                         | Annuler        | ок 🖕        |

→ A message confirming that the certificate has been created is displayed and the new certificate is displayed in the list.

9. Repeat the steps in Preparing the device to check that the settings have been reset.

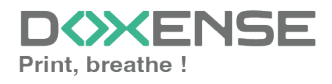

## Configure the device driver

By default, when users release their print jobs, they are silently rejected by the device. To prevent this, authentication must be disabled in the device driver:

- 1. On the server, launch the **Print Manager**, select the print queue to be modified;
- 2. right-click and select the Device Properties menu;
- 3. under the tab, click the Get Settings button:

| <b>.</b>                  |                  | KM F          | Properties                                                                                                    |                                                                                                    | x   |
|---------------------------|------------------|---------------|----------------------------------------------------------------------------------------------------|----------------------------------------------------------------------------------------------------|-----|
| General Sharing Ports Adv | ranced Color Man | agement Se    | curity Configure Settings                                                                                                    | Dunamic Mode                                                                                               |     |
|                           |                  | <b>€</b> HDD  | Select Model Device Option Function Version Paper Source Unit Paper Source Unit(LCT) Finisher Punch Unit Saddle Kit Advanced Function (Stamp) Hard Disk Secure Print Only Single Sign-On User Authentication Public User Account Track  Setting | Version 2.2<br>PC-110<br>None<br>None<br>None<br>Enable<br>Installed<br>Off<br>Disable<br>Allow<br>Disable |     |
| Paper Tray Information    |                  |               | Disable                                                                                                    |                                                                                                    |     |
| Trav Size                 | Direction        | Paper Type    | •                                                                                                    | [                                                                                                    |     |
| Tray1 A4                  | LEF              | Plain Paper   |                                                                                                    |                                                                                                    |     |
| Tray2 A3                  | C SEF            | Plain Paper   |                                                                                                    |                                                                                                    | =   |
| Tray3 A4                  |                  | Plain Paper   |                                                                                                    |                                                                                                    |     |
| ICT Unknown               | Unknown          | Unknown       |                                                                                                    |                                                                                                    | ~   |
| Paper Tray Settings       | Set Paper N      | Name by User. |                                                                                                    |                                                                                                    |     |
| Obtain Device Information | Encryption       | Passphrase    | Software Tools<br>Web Connection                                                                                                    |                                                                                                    | ~   |
| Obtain Settings           |                  |               |                                                                                                    | Start                                                                                                    |     |
|                           |                  |               | OK Cancel                                                                                                    | Apply He                                                                                                   | elp |

4. Uncheck the Auto box, then click OK to confirm the settings:

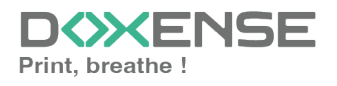

|   | KM Properties                                                                                                    |                                                     | x |
|---|----------------------------------------------------------------------------------------------------|-----------------------------------------------------|---|
|   | Obtain Settings                                                                                                    | x <sub>ps</sub>                                     |   |
|   |                                                                                                    |                                                     |   |
| 1 | Destination Settings                                                                                                    |                                                     |   |
|   | Device which <u>Connect</u> with Printer Port                                                                           | Version2.2<br>PC-110<br>None<br>None                |   |
|   | O Specify <u>I</u> P Address or Printer Name                                                                            | mp) Enable<br>Installed<br>Off<br>Disable<br>Deable |   |
|   | SNMP                                                                                                    | Allow V                                             |   |
|   | Enter Password to acquire Device Information                                                                            | ~                                                   |   |
|   | Use Proxy Server                                                                                                    | A                                                   |   |
|   | OK Cancel Default Help                                                                                                  | =                                                   |   |
|   | ICT Helenour Helenour Helenour                                                                                          |                                                     |   |
|   | Paper Tray Settings Set Paper Name by User                                                                              |                                                     |   |
|   | Obtain Device Information         Encryption Passphrase         Softw           Wet         Wet         Wet         Wet | rare Tools<br>b Connection                          | ~ |
|   | Obtain Settings                                                                                                    | Start                                               |   |
| _ | ОК                                                                                                    | Cancel Apply Help                                   |   |

5. On the **Configuration** tab, in the **Device Options** list, select **Authentication** and then the value **Disabled** :

| Device Option             |            |        |
|---------------------------|------------|--------|
| Function Version          | Version2.2 | ~      |
| Paper Source Unit         | PC-110     |        |
| Paper Source Unit(LCT)    | None       |        |
| Finisher                  | None       |        |
| Punch Unit                | None       | _      |
| Saddle Kit                | None       | =      |
| Advanced Function (Stamp) | Enable     |        |
| Hard Disk                 | Installed  |        |
| Secure Print Only         | Off        |        |
| Single Sign-On            | Disable    | _      |
| User Authentication       | Disable    |        |
| Public User               | Allow      | ~      |
| Account Track             | Disable    |        |
| <b>i</b> Setting          |            |        |
| Disable                   |            | $\sim$ |
|                           |            |        |

6. click on the **Apply** button to confirm the settings:

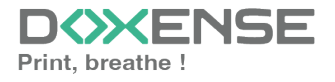

| )        |
|----------|
|          |
|          |
|          |
|          |
|          |
| ÷ .      |
| d        |
|          |
| <u> </u> |
|          |
| -        |
| <u>ا</u> |
|          |
|          |

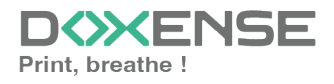

## Activate the web browser

The Konica-Minolta WES can operate in standard mode or in web interface mode (which corresponds to the WES Watchdoc):

| En cours | Journal                | Liste Comm.          |                   |                           |
|----------|------------------------|----------------------|-------------------|---------------------------|
| No. Type | Nom Doc. / Destination | Heure Nbre de copies | Résultats         | Sélec. táche              |
| 0877 😜   |                        | 12:38                | 1 Travail terminé | Tout                      |
| 0876 🙀   |                        | 12:37                | 1 Travail terminé | Filtrer<br>Tt. les tâches |
| 0875 😜   |                        | 12:32                | 1 Travail terminé | Tâches term               |
| 0874 😭   |                        | 01/07                | 1 Travail terminé | Tâches supp               |
|          |                        |                      |                   | Détails                   |
|          |                        |                      |                   | Details                   |
|          |                        |                      |                   |                           |

Job list in standard mode

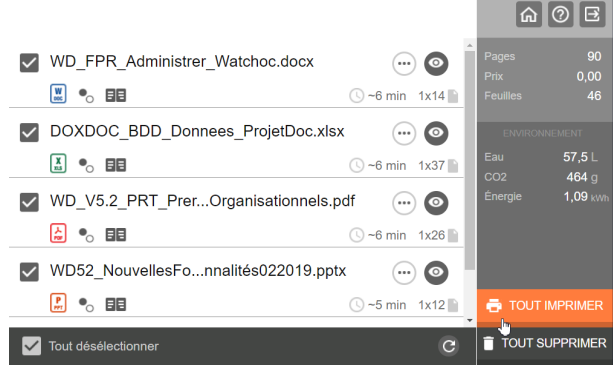

Job list in WEB mode

WEB mode requires activation of the WEB browser in the device administration interface:

- 1. from a web browser, access the device administration website (http://[IP\_ Peripherique]/wcd/spa\_login.html);
- 2. log in as administrator (using your account and password);
- 3. click on the **Network** tab;
- 4. In the menu, click on Settings / Web browser configuration;
- 5. Activate the web browser;
- 6. Confirm your choice by clicking **OK**.

 $\rightarrow$  From now on, the WES will run in the browser of the printing device.

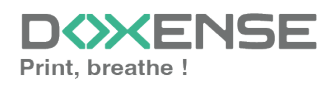

## **Create and configure the WES profile**

## **Create the WES profile**

On a clean Watchdoc installation, a first WES profile is automatically created with default parameters at the end of the wizard procedure, but you can, at any time, edit existing profiles to modify them or create a new profile.

- 1. From the Main menu in the administration interface
- 2. in the Configuration section, click on Web, WES & Scan destinations:

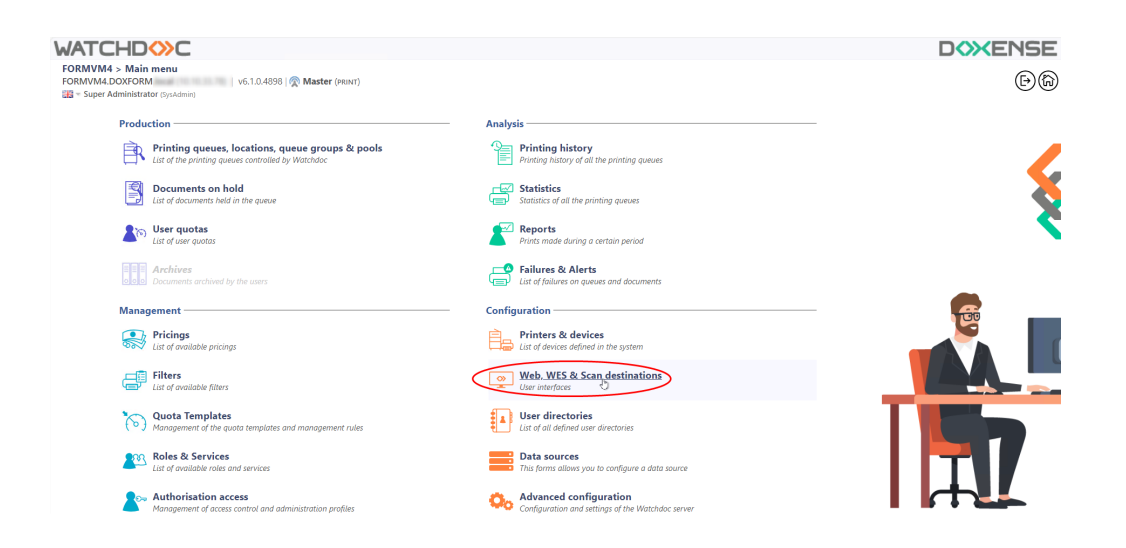

- 3. In the Web, WES & Scan Destinations Client Interface Management interface, click on Create a new WES profile.
- 4. In the list, select the profile you want to create:

| WATCHDOC                              |                                                            |                        |                                       |                     |             |                               |
|---------------------------------------|------------------------------------------------------------|------------------------|---------------------------------------|---------------------|-------------|-------------------------------|
| Web, WES & Scan<br>User interfores    | destinations                                               |                        |                                       |                     | Ē           | WES OOG                       |
| Web and mobile release pr             | rofiles                                                    |                        |                                       |                     |             |                               |
| Configuration profiles of the web a   | nd mobile release station profile, accessible by the users |                        |                                       |                     | 🕒 Cri       | ate a new web release profile |
| Identifier                            | Name                                                       | Title                  | Identification                        | Payment             | Timeouts    | 2                             |
| default                               | Q Default profile                                          | Print job release      | 🏕 Integrated Windows                  | Free                | 2#1-305-105 | LOnes e                       |
| La accounting                         | Q My Statistics                                            | Consult your account.  | 🎥 integrated Windows                  |                     | 210-301-101 | 1 🛞 Ti EB 🕆                   |
| WES profiles                          |                                                            |                        |                                       |                     |             |                               |
| Configuration profiles of the access  | s control on the devices:                                  |                        |                                       |                     |             | Create a new WES profile      |
| Identifier                            | Name                                                       | Printer Type           | Keyboard identification               | Card identification |             | Refs. #                       |
| C canon                               | Canon                                                      | Canon MEAP             | [Use the default directory]           | AUTO                |             | · X 11 68 8                   |
| 🌔 hp                                  | Hewlett Packard                                            | HP CX0H                | [Use the befault directory]           | AUTO                |             | 11 68 6                       |
| konicaminolta                         | Konica Minolta                                             | Konica Minolta OpenAPI | (cotpetie its attest all paid)        | auto                | Citer .     | 1 🙊 11 🗟 8                    |
| Scan destinations                     |                                                            |                        | Select WES profile type:              |                     |             |                               |
| List of destinations that can be asso | sriated with cran number                                   |                        | Brother BSI 100                       |                     |             | Create a new destination      |
| Identifier                            | Destination name                                           |                        | C Caton MEAP 100                      | Scan                | tere        | *                             |
| Folder default                        | Dossier                                                    |                        | ✓ Cap Monétique CapService 133        | 🥵 Scan              | to Folder   | 2 11 BR 8                     |
| anail default                         | E-mail                                                     |                        | Cartadis Copicode IP 100              | 😴 Scan              | to Mail     | TH 58 8                       |
| 📃 mymail_default                      | Mon e-mail                                                 |                        | California (CPConv 100                | 🐳 Scan              | to MyMail   | 🙊 Ti 58 B                     |
| Scan port processors                  |                                                            |                        | E Epson Open Platform 100             |                     |             |                               |
| Stan post processors                  |                                                            |                        | C HP CKPd 100                         |                     |             |                               |
| List of the post treatment that can i | be associated with a scan profile                          |                        | Scorica Minolta OpenAPI 100           |                     |             | Create a new post processor   |
| No scan post processor h              | as been definied                                           |                        | KyoceraMita HyPAS 100                 |                     |             |                               |
| -                                     |                                                            |                        | Learnark eSP 100                      |                     |             |                               |
|                                       |                                                            |                        | OKI OKI Open Platform / sXP2 100      |                     |             |                               |
|                                       |                                                            |                        | R Ricoh Streamline NX 100             |                     |             |                               |
|                                       |                                                            |                        | R Ricoh Smart Operation Panel 100     |                     |             |                               |
|                                       |                                                            |                        | Samoung XOA 100                       |                     |             |                               |
|                                       |                                                            |                        | Sharp eSF 100                         |                     |             |                               |
|                                       |                                                            |                        | F3 Share ()54 101                     |                     |             |                               |
|                                       |                                                            |                        | C Toshiba eSF 122                     |                     |             |                               |
|                                       |                                                            |                        | Control Com Platform 100              |                     |             |                               |
|                                       |                                                            |                        | S Years DD 133                        |                     |             |                               |
|                                       |                                                            |                        | · · · · · · · · · · · · · · · · · · · |                     |             |                               |

 $\rightarrow$  you will access the **Create a WES profile** form, which contains a number of sections in which you can configure your WES.

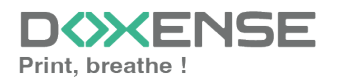

## **Configure the WES profile**

#### **Configure the Properties section**

Use this section to state the main WES properties:

- Identifier: Enter the single identifier for the WES profile. It can comprise letters, numbers and the '\_' character with a maximum of 64 characters. This identifier is only displayed in the administration interfaces.
- **Name:** enter the WES profile name. This explicit name is only displayed in the administration interfaces.
- **Global**: in the case of a master/slave configuration, tick this box to replicate this profile on the slave servers.
- Language: Select the WES display language configured from the list. If you select Automatic detection, the WES adopts the language it finds by default in the device configuration.
- Version: select the version of WES. For v3, you can customise the interface by choosing the colour of the buttons and images to match your graphic identity:
  - **Colour:** enter the Hexadecimal color value corresponding to the WES button's colour. By default, the buttons are Watchdoc<sup>®</sup> orange customized (#FF901). Once the value is entered, the colour is displayed in the field.
  - Images: if you want to customize the WES images, enter the folder path in which are recorded images you want to display instead of the default images (stored in C:\Program

Files\Doxense\Watchdoc\Images\Embedded\Doxense\[Manufacturer\_ Name] by default).

For more information on the customization, see the section <u>Customizing the WES buttons</u> and image.

### Configure the keyboard authentication

- **Keyboard authentication:** tick the box to allow user authentication from a physical keyboard or touch screen, and then specify how this authentication is to be carried out:
- Authentification mode: from the list, select the authentication mode you wish to activate:
  - **PUK code:** the PUK code is automatically generated by Watchdoc according to the parameters defined in the directory. This code is communicated to the user on the "My account" page;
  - Login and PIN code authentication: composed of 4 or 5 digits, the user's PIN code (1234, for example) is stored as an LDAP attribute or in a CVS file;
  - **login and password authentication:** authorise authentication by username and password.

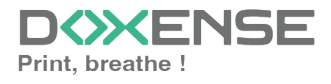

We do not recommend authentication by login and password. However, if you opt for this mode, make sure that the device's screen and keyboard are configured in the user's language and that they allow all characters to be entered, including diacritics (accents, cedilla, tilde).

- **Directory:** from the list, select the directory to be queried during keyboard authentication, depending on where the users are registered.
- **Keyboard:** from the list, select the type of keyboard to offer users for authentication:
  - Virtual: when the user clicks on the Pin Code button, the virtual keyboard is displayed so that they can enter their code. This type of keyboard is less user-friendly than the physical keyboard, but should be used if the PIN code can begin with '0';

With Konica-Minolta peripherals, use of the virtual keyboard in PUK code mode is almost compulsory, for two reasons:

- the physical keyboards on peripherals only allow 9 digits to be entered, whereas the default PUK code algorithm has 10 digits;
- devices' physical keyboards systematically delete the first character of the PUK code if it is a 0, which can lead to authentication errors.
- **Physical:** the user clicks on the Pin Code button and types the code directly into the copier's numeric keypad. This type of keypad requires fewer steps, but cannot be used if the PIN code can begin with '0'.

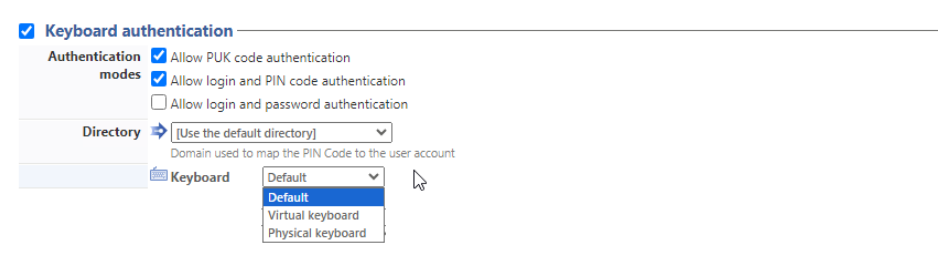

### Configure the card authentication section

**Card authentication:** tick the box (at the section level) to enable user authentication from a card, then set out how this authentication works:

- **Directory:** From the list, select the directory to query during cards authentication. If no directory is set, Watchdoc will query the default directory.
- Self registration: If you enable the self-registration<sup>1</sup> (or enrolment) from the WES, state how the user assigns their card to their account:

<sup>&</sup>lt;sup>1</sup>Action when a user account is assigned to a badge number belonging to them. Enrolment takes place when a badge is used for the first time. Enrolment may be performed by the IT services manager when they issue a badge to a user or by the user themselves by entering their ID (PIN, PUK or ID and password) which is then assigned to their badge number. Once enrolment is complete, the badge number is definitively assigned to their owner.

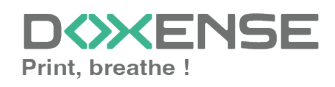

- **PUK code**: the user enters their PUK code to enrol their badge;
- User name and PIN code: the user enters their name and PIN code to enrol their badge;
- Login and password: the user enters their LDAP account (login and password) to enrol their badge;
- Notify the user: tick the box to notify the user once their badge has been enrolled;
- **Format**: if necessary, indicate how the character string of the badge number read is to be transformed. Ex: raw;cut(0,8);swap.

### **Configure the Anonymous connection**

Check this section to enable anonymous login to allow a non-authenticated user to access the device by clicking on a specific button.

You can restrict the functionality that the anonymous user can access by applying a rights policy to the queue, group or server and using the Anonymous User filter.

• **Button label**: in this field, enter the label displayed on the device functions access button. The default text is Anonymous :

|          | ponymous connection |
|----------|---------------------|
| <u> </u> | ionymous connection |
|          | Button label 📎      |
|          |                     |

## **Configure the Accounting section**

In this section, specify whether you want accounting to be performed by the device itself or from the Windows spooler.

- **Device**: Uses the prints accounting: tick this box if you want accounting to be handled by the device. In this case, specify the accounting mode:
- **Source**: select the source of the accounting data from the list:
  - **Job log**: this mode allows the job count to be read when a user logs on more than 15 minutes after the previous reading;
  - Events: this mode allows jobs to be logged as soon as a user authenticates. Anonymous jobs are therefore not counted. This Event mode works if the user's account (login and password) is registered in the printer driver on the user's workstation.

| Accounting |                                                                                                |
|------------|------------------------------------------------------------------------------------------------|
| Accounting |                                                                                                |
| Device     | ✓ Uses the prints accounting information from the device instead of from the Watchdoc parsers. |
| Source     | Events V<br>Job log<br>Events                                                                  |

### **Configure the Pull-print section**

In this section, you specify the parameters relating to the print-on-demand function, i.e. the interface from which users access their pending jobs and from which they delete or validate prints :

• **Menu icon:** to access the print-on-demand interface, the user clicks on the Watchdoc logo. By default, this logo is entitled **My print jobs**.

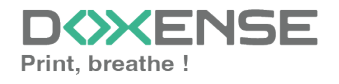

- **Application name**: enter the wording you wish to associate with the logo instead of the default wording ;
- Sort Order: in the list, select the order in which the printouts should be presented on the WES :
  - by reverse chronological: from most recent to oldest;
  - Chronological: from oldest to most recent.
- **Redirection:** specify the behaviour of the WES when the user logs on, and in particular the redirection to a page other than the home page:
  - **No redirection:** the WES displays the default home interface and does not redirect to any other interface;
  - **Smart:** the WES displays the default home interface if the user has no pending documents; on the other hand, if the user has pending documents, the WES displays the list of documents;
  - Waiting jobs: the WES displays the list of pending documents even if there are none.
- Options:
  - Release all documents at login: tick the box to ensure that all queued jobs are automatically printed when the user logs on to the print device. In this case, the user does not access the list of queued jobs to validate which ones to print.
- Optionnal pages:
  - Enable Zoom Page: tick this box to enable the user to zoom in on jobs waiting to be printed;
  - Enable spool edition: tick this box to activate the spool transformation function;
  - Enable previews on job page : tick this box so that the user can preview pending jobs before confirming printing
- **Display Options**: In the list, select the monetary information presented to the user via the WES: none, the price or the cost of their prints.
  - Use a custom logo: (for WES V2 only) tick the box if you want to display a custom logo instead of the default Watchdoc logo.
  - **Display print policy warning messages**: tick this box if you wish to inform users of the printing policy in place which could change their initial choices.
  - **Symbol**: if you wish, enter a currency symbol other than the default € symbol.

| Menu icon              | Label of the application                                  |
|------------------------|-----------------------------------------------------------|
|                        |                                                           |
| Sort order             | ♦ By chronological order ("FIFO")                         |
| Redirection            | Smart 🗸                                                   |
| Options                | Release all documents at login                            |
| Optional pages         | Enable Page Zoom                                          |
|                        | Enable spool edition                                      |
|                        | Enable documents preview                                  |
| <b>Display Options</b> | Monetary information presented to the user                |
|                        | None 🗸                                                    |
|                        | Use a custom logo (\images\Embedded\Logo\logo.png)        |
|                        | <ul> <li>Display print policy warning messages</li> </ul> |
| Monetary symbol        | Override the monetary symbol value definied in the tarifs |
|                        | Symbol:                                                   |

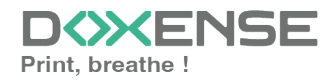

#### Configure the analytical codes section

In this section, you indicate whether you wish to activate the function that allows users to charge their jobs to predefined accounts to facilitate cost accounting for print jobs

- Enable option: tick the box to activate the Analytical Codes function;
- **Data source**: in the list, select the source corresponding to the analytical if there is more than one. By default, the data source is named DS\_BILLINGCODES.
- Deny access if the user does not have the analytical code selected: tick the box to force the user the user to specify an imputation code.
- Search scope: if the user does not know the code to be allocated, they can carry out a search in the "Code" field, in the "Description" (label corresponding to the code) or on both fields simultaneously. From the list, select the field or fields available to the user to search for the account.
- Search mode: specify whether the search is for the beginning of the value or a part of the value.

|        | Select the data source of the analytical codes:                     |
|--------|---------------------------------------------------------------------|
|        | DS_BILLINGCODES - Source de données des codes analytiques 💙         |
|        | Deny access if the user does not have the analytical code selected. |
| Search | Search scope<br>Code                                                |
|        | Search mode<br>Starts with 💙                                        |

### **Configure the Quota section**

• Enable option: tick the box to enable the WES to manage print quotas

Ouota

If you tick the box, complete the configuration :

- by adding at least one quota;
- by applying the VMS and rates to the print queues associated with the WES
- by specifying the pricing information presented to the user in the Print on Demand section.

### **Configure the Scan section**

This section is used to configure the WEScan function (see WEScan).

- **Icon in the menu:** to access the interface, the user clicks on the WEScan logo. By default, this logo is called WEScan.
  - Menu icon: enter the wording you wish to associate with the logo instead of the default wording ;
- Display settings
  - **use last selected values...** Check the box to suggest the most frequently used scanning profiles (predefined settings), which saves time when scanning is used in the same way. Then specify whether classification should be done

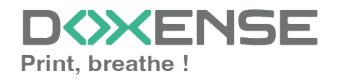

#### WATCHD <>> C

using;

- profile type: most frequently selected profile;
- date of use: profile chosen the last time it was used.
- **Open default profiles bar**: tick this box to offer an interface in which the user can choose between all the scan settings, which is useful when scanning is used for a wide variety of purposes. Then specify whether you want to display the scan settings: the user is free to choose the settings; profiles: the user chooses from predefined scan profiles.
  - profiles type: the user chooses from predefined scan profiles.
  - Last date of use: the user chooses from predefined scan profiles.
- Allow users to switch display modes: tick this box to allow users to customise their interface by choosing their preferred display mode.
- Scan profiles: for each profile listed, you can check:
  - activation: to make it active in the embedded interface;
  - **inheritance**: to allow the user to create a new profile inheriting the parameters of the existing profile. The user will then be free to modify one or more parameters of the original profile;
  - **Post processing**: if a post-scan treatment has been configured (see <u>Post-</u> scan processor), select it from the list ;
  - **destinations**: the **destination** is the place where the scanned document is sent. For each profile, you can activate, deactivate and define one or more destinations by default:
    - E-mail: Send the scan to the e-mail of a recipient entered in the interface;
    - **My e-mail**: Send the scan to the user's email (always known if the user has an AD account);
    - Folder: Send the scan to a predefined folder in the workspace accessible to the user.

| Menu icon       Label of the application         Dipply setting       Use the last values docen by users         Dipply setting       Use the last values docen by users         Defending profiles har volting profiles har volting order :<br>Finding profiles har volting order :<br>Scan String       Post processing         Scan Profiles       Annova Activation       Inheritance ©       Post processing          Scan Profiles       Annova Colour standard No ©       Enabled       Inheritance mabled       No post processing          Octoor standard No ©       Enabled       Inheritance enabled       No post processing        Destination          Paper standard No ©       Enabled       Inheritance enabled       No post processing        Destination          Paper standard No ©       Enabled       Inheritance enabled       No post processing        Destination          Paper standard No ©       Enabled       Inheritance enabled       No post processing        Destination          Paper standard No ©       Enabled       Inheritance enabled       No post processing        Destination          Paper standard No ©       Enabled       Inheritance enabled       No post processing        Destination          Paper standard No ©       Enabled       Inheritance enabled       No post processing        Destination          No w res                                                                                                    | Scan             |                                                |                |                     |                      |                |
|----------------------------------------------------------------------------------------------------|------------------|------------------------------------------------|----------------|---------------------|----------------------|----------------|
| Display settings       Point the task values drown by users         Ordering roots the strong order :       Implicit task to rooting order :         Implicit task to rooting order :       Implicit task to rooting order :         Implicit task to rooting order :       Implicit task to rooting order :         Implicit task to rooting order :       Implicit task to rooting order :         Implicit task to rooting order :       Implicit task to rooting order :         Implicit task to rooting order :       Implicit task to rooting order :         Scan Profiles       Name Adverys Activation in Implicit task to rooting order :         Paper standard No 0       Enabled Implicit task to rooting order :         Black and white No 0       Enabled Implicit task to rooting order :         Paper standard No 0       Enabled Implicit task to rooting order :         Paper standard No 0       Enabled Implicit the rooting order :         Paper standard No 0       Enabled Implicit the rooting order :         Colour standard No 0       Enabled Implicit the rooting order :         Black and white No 0       Enabled Implicit the rooting order :         Black and white No 0       Enabled Implicit the rooting order :         Paper standard No 0       Enabled Implicit the rooting order :         Black and white No 0       Enabled Implicit the rooting order :         Black and white No 0<                                                                                                    | Menu icon        | Label of the application                       |                |                     |                      |                |
| Scan Profiles       Always Activation and State Contragonation of the state of the state of the | Display settings | 🛃 Use the last values cho                      | isen by users  |                     |                      |                |
| Scan Profiles       Always       Ativation       Interlance O       Post processing         Scan Profile       Always       Ativation       Interlance O       Post processing ✓         Scan Profile       Always       Estimate display modes       Post processing ✓       Destinations ✓         Scan Profile       Always       Estimate display       Interlance O       Post processing ✓       Destinations ✓         Page standard No O       Establed       Inheritance enabled       No post processing ✓       Destinations ✓         Black and white<br>No O       Establed       Inheritance enabled       No post processing ✓       Destinations ✓         Colour standard No O       Establed       Inheritance enabled       No post processing ✓       Destinations ✓         Page standard<br>No O       Establed       Inheritance enabled       No post processing ✓       Destinations ✓         Page standard No O       Establed       Inheritance enabled       No post processing ✓       Destinations ✓         Colour standard No O       Establed       Inheritance enabled       No post processing ✓       Destinations ✓         Black and white<br>Nor resolutiont       No O       Establed       Inheritance enabled       No post processing ✓       Destinations ✓         Black and white<br>Nor resolutiont       No O                                                                                                    |                  | Default profiles bar sorting<br>Profile type 💙 | g order :      |                     |                      |                |
| Default display mode :<br>Scan Profile         Attwation         Inheritance on abled         Post processing           Scan Profile         Name         Always         Activation         Inheritance on abled         Post processing            Paper standard No 0         Enabled         Inheritance enabled         No post processing          Destination            Black and white<br>No 0         Enabled         Inheritance enabled         No post processing          Destination            Paper standard No 0         Enabled         Inheritance enabled         No post processing          Destination            Black and white<br>No 0         Enabled         Inheritance enabled         No post processing          Destination            Colour standard No 0         Enabled         Inheritance enabled         No post processing          Destination            Black and white<br>No 0         Enabled         Inheritance enabled         No post processing          Destination            Black and white<br>No 0         Enabled         Inheritance enabled         No post processing          Destination                                                                                                    |                  | 🗸 Open default profiles I                      | oar by default |                     |                      |                |
| Allow users to switch display modes           Scan Profile         Almays<br>active         Attivation<br>active         Inheritance ©         Post processing<br>No         Entitlations           Paper standard<br>HD         No         Entabled         Inheritance enabled         No post processing ×         Destinations ×           Colour standard No         Entabled         Inheritance enabled         No post processing ×         Destinations ×           Black and while<br>No         Entabled         Inheritance enabled         No post processing ×         Destinations ×           Colour standard No         Entabled         Inheritance enabled         No post processing ×         Destinations ×           Black and while<br>No         Entabled         Inheritance enabled         No post processing ×         Destinations ×           Black and while<br>No         Entabled         Inheritance enabled         No post processing ×         Destinations ×           Black and while<br>No         Entabled         Inheritance enabled         No post processing ×         Destinations ×                                                                                                    |                  | Default display mode :<br>Scan settings V      |                |                     |                      |                |
| Scan Profiles         Always<br>active         Always<br>Activation         Inheritance ©         Post processing           Paper standard<br>HD         No ©         Enabled         Inheritance enabled         No post processing v           Colour standard No ©         Enabled         Inheritance enabled         No post processing v         Destinations v           Black and white<br>No ©         Enabled         Inheritance enabled         No post processing v         Destinations v           Colour standard No ©         Enabled         Inheritance enabled         No post processing v         Destinations v           Paper standard No ©         Enabled         Inheritance enabled         No post processing v         Destinations v           Colour standard No ©         Enabled         Inheritance enabled         No post processing v         Destinations v           Black and white<br>No ©         Enabled         Inheritance enabled         No post processing v         Destinations v                                                                                                    |                  | Allow users to switch o                        | lisplay modes  |                     |                      |                |
| Scan Profiles         Name         Attrays         Activation         Inheritance on bled         Post processing           Page transfer         No O         Enabled         III inheritance enabled         No post processing          Destinations            Colour standard No O         Enabled         III inheritance enabled         No post processing          Destinations            Black and white<br>No         Enabled         III inheritance enabled         No post processing          Destinations            Page standard No         Enabled         III inheritance enabled         No post processing          Destinations            Colour standard No         Enabled         III inheritance enabled         No post processing          Destinations            Page standard No         Enabled         III inheritance enabled         No post processing          Destinations            Colour standard No         Enabled         III inheritance enabled         No post processing          Destinations            Black and white<br>Nor resolutiont         Enabled         III inheritance enabled         No post processing          Destinations                                                                                                    |                  |                                                |                |                     |                      |                |
| Pages standard       No.0       Enabled       In Interface enabled       No post processing v       Destinations v         Colour standard No.0       Enabled       In Interface enabled       No post processing v       Destinations v         Bick and while<br>No o       Enabled       In Interface enabled       No post processing v       Destinations v         Pages standard<br>NO       Enabled       In Interface enabled       No post processing v       Destinations v         Colour standard No.0       Enabled       In Interface enabled       No post processing v       Destinations v         Pages standard<br>NO       Enabled       In Interface enabled       No post processing v       Destinations v         Colour standard No.0       Enabled       In Interface enabled       No post processing v       Destinations v         Bick and while<br>Nov resolutiont       Enabled       In Interface enabled       No post processing v       Destinations v         Bick and while<br>Nov resolutiont       No.0       Enabled       In Interface enabled       No post processing v       Destinations v                                                                                                    | Scan Profiles    | Name Always<br>active                          | Activation     | Inheritance ()      | Post processing      |                |
| Colour standard No O     Enabled     In breitrance enabled     No post processing v     Destinations v       Black and white<br>No O     Enabled     In breitrance enabled     No post processing v     Destinations v       Paper standard<br>NO     Enabled     In hieritance enabled     No post processing v     Destinations v       Colour standard No O     Enabled     In hieritance enabled     No post processing v     Destinations v       Colour standard No O     Enabled     In hieritance enabled     No post processing v     Destinations v       Black and white<br>No O     Enabled     In hieritance enabled     No post processing v     Destinations v                                                                                                    |                  | Paper standard No ①                            | Enabled        | Inheritance enabled | No post processing 💙 | Destinations 🗸 |
| Black and while     No 0     Enabled     In Interfance enabled     No post processing v     Destinations v       Paper standard     No 0     Enabled     In Interfance enabled     No post processing v     Destinations v       ND     Colour standard No 0     Enabled     In Interfance enabled     No post processing v     Destinations v       Black and while     No 0     Enabled     In Interfance enabled     No post processing v     Destinations v       Black and while     No 0     Enabled     In Interfance enabled     No post processing v     Destinations v                                                                                                    |                  | Colour standard No ③                           | Enabled        | Inheritance enabled | No post processing 💙 | Destinations 🗸 |
| Paper standard<br>HD     No     Enabled     Import processing v     Destinations v       Colour standard No     Enabled     Import processing v     Destinations v       Black and while<br>how resolutions     Enabled     Import processing v     Destinations v       Black and while<br>how resolutions     Enabled     Import processing v     Destinations v                                                                                                    |                  | Black and white No O                           | Enabled        | Inheritance enabled | No post processing ¥ | Destinations 🗸 |
| Colour standard No O     Enabled     Importance enabled     Mo post processing *     Destinations *       Black and white<br>low resolution     No O     Enabled     Importance enabled     No post processing *     Destinations *                                                                                                    |                  | Paper standard No ①                            | Enabled        | Inheritance enabled | No post processing V | Destinations 🗸 |
| Black and white No O Enabled Inheritance enabled No post processing V Destinations V                                                                                                    |                  | Colour standard No O                           | Enabled        | Inheritance enabled | No post processing 🗸 | Destinations 🗸 |
|                                                                                                    |                  | Black and white No O                           | Enabled        | Inheritance enabled | No post processing 🗸 | Destinations 🗸 |

### **Configure the Device section**

This section is used to define the connection mode between the server and the print devices.

• Server Address type: The device needs to contact the Watchdoc server when the user tries to connect or wants to release his documents. You can specify the Watchdoc server address in three different ways: IP Address, DNS Address and

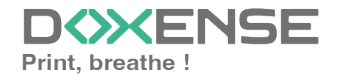

#### WATCHD <>> C

Custom Address;

- Network: the two values can be used to set :
  - the maximum waiting time for the connection between the copier and Watchdoc during a request (server off or service stopped);
  - the waiting time for processing the request: retrieving information about a user, sending and processing accounting requests.
  - **OSA Port:** 443 if you are using the secure port using the SSL protocol; 80 if you are using the non-secure port using the SSL protocol.
  - TLS/SSL: tick the following boxes if you wish to secure :
    - SOAP calls to the device
    - SOAP calls from the device
    - pages displayed on the device screen;
  - **Credentials:** enter the administrator login and password required to configure OpenAPI in the field.
  - Customisation of the home panel icons :
    - Enable: tick the box to display only the Print on Demand, Copy and WEScan buttons on the print device menu (if these functions are enabled on the print devices);
    - Use SSL: tick the box to use this protocol when connecting Watchdoc to the device administration website to modify the menu icons;
    - **Port of the device's web site:** enter the port 50003 used to access the device administration website in this field:

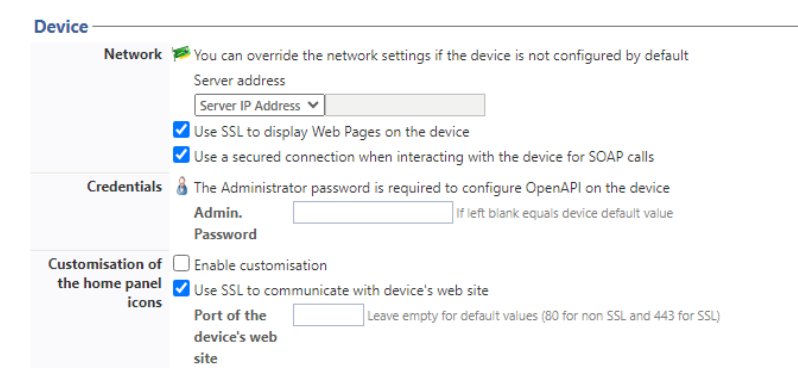

## Configure the Misc. section

• **Messages**: In this field, enter two help messages displayed on the device's screen to assist users in using the interface and asking for help if they need it:

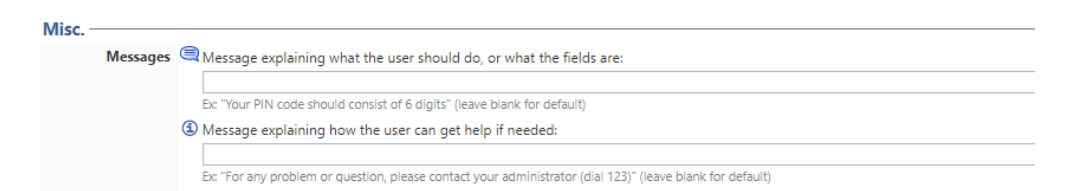

## **Configure the History section**

This section displays information on the configured WES and on modifications made to it:

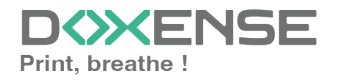

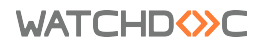

## Validate the profile

1. Click the button  $\bigcirc$  to validate the WES profile configuration.  $\rightarrow$  Once validated, the WES profile can be applied to a print queue.

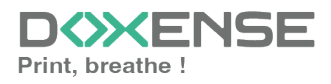

## **Configure the WES on the print queue**

## Access the interface

1. From the **Main Menu** of the Watchdoc administration interface, in the **Production** section, click **Print Queues, Queue Groups & Pools:** 

| WATC                   | CHD <sup>®</sup> C                                                                                                    | DEMO VERSION                                                                | D        |
|------------------------|----------------------------------------------------------------------------------------------------|-----------------------------------------------------------------------------|----------|
| DOC-CDA-V<br>Doc-CDA-V | VG-MAS > Main menu           6-         (10.         )   v6.1.0.4862   @ Master (IMPRESSION_1)           Administrator (SysAdmin)         (Master (SysAdmin)) |                                                                             | 6        |
| <                      | Production Printing queues, locations, queue groups & pools Lat of the printing queues controlled by Watchdoc                                                 | Analysis Printing history Printing history of all the printing queues       |          |
|                        | Documents on hold List of documents held in the queue                                                                                                    | Statistics<br>Statistics of all the printing queues                         | <b>X</b> |
|                        | User quotas<br>List of user quotas                                                                                                    | Reports<br>Prints made during a certain period                              | 2        |
|                        | Archives Documents archived by the users                                                                                                    | Failures & Alerts List of failures on queues and documents                  |          |
|                        | Management                                                                                                    | Configuration                                                               | æ        |
|                        | Pricings<br>List of available pricings                                                                                                    | Printers & devices                                                          |          |
|                        | Filters<br>List of available filters                                                                                                    | Web, WES & Scan destinations User interfoces                                |          |
|                        | Quota Templates<br>Management of the quota templates and management rules                                                                                     | User directories<br>List of all defined user directories                    |          |
|                        | Roles & Services<br>List of available roles and services                                                                                                    | Data sources<br>This forms allows you to configure a data source            |          |
|                        | Authorisation access<br>Management of access control and administration profiles                                                                              | Advanced configuration<br>Configuration and settings of the Watchdoc server |          |

 $\rightarrow$  This takes you to the print queues interface. In this queue, activate the **Controlled** filter, then select the queue you want to configure:

| WATCHDOC                                                                            |                     |                                                    |                |           |            |              |             |                                                            |                               |                      |                   |                     |            | SE       |
|-------------------------------------------------------------------------------------|---------------------|----------------------------------------------------|----------------|-----------|------------|--------------|-------------|------------------------------------------------------------|-------------------------------|----------------------|-------------------|---------------------|------------|----------|
| Printing queues<br>List of the printing queues controlled by Watchdoc               |                     |                                                    |                |           |            |              |             |                                                            | Greate Create Control Support | Documents<br>on hold | Queues<br>history | Printing<br>devices | 00         | )@       |
| Printing queues (3)                                                                 |                     | 📩 Locations                                        |                |           |            | 🙈 Queue      | groups (5)  |                                                            | Abb Pools (2)                 |                      | 🙈 Finishing opt   | ions templates      |            |          |
| Search Name, Model, Description, I. Q. Emplacements × All +                         | aroup × All groups  | - Filter by × All queues                           | (3) - Group by | Groups 🕶  | Display by | D Overview - | 55 t        |                                                            |                               |                      |                   |                     |            |          |
| Name<br>Network Queues (2) - Shared behavik devices                                 | Type                | Location × All queue                               | (3) Addr.      | th status | Supplies   | Jobs         | WES Session | Message                                                    |                               |                      |                   |                     |            |          |
| PRT LEX SL1                                                                         | ● 31 戸 49<br>● 31 戸 | ? Indétermir<br>? Indétermir<br>Physical (2)       | 10.10.27.13    | 2         | *          | 8<br>1       | Chikonown   | Monde/France/Agence Nord<br>Monde/France/Wasquehal/Doverse |                               |                      |                   |                     | >®●<br>>®● | Ti<br>Ti |
| Universal Queues (t) - Globally available printing queues     Secure Printing     @ | 1 az                | Radne     Personal ()     Active (0)     Baled (0) | •              |           |            | ø            |             | Secure Printing                                            |                               |                      |                   |                     |            | Ti       |
|                                                                                     |                     | di Supplies ()<br>★ VIP (0)                        |                |           |            |              |             |                                                            |                               |                      |                   |                     |            |          |

2. For this queue, click the **Edit Queue Properties button** 1 at the end of the line.  $\rightarrow$  You are taken to the **Print Queue Properties** interface in which several sections are displayed. WES properties are managed in the **WES** section.

## Configure the print queue mode

In the **Print Queue Properties interface**, **General Information** section, select the operating mode for the queue:

• **Mode:** select Validation to have users validate queued jobs so that they are actually printed. If the queue belongs to a group configured in Validation mode, you can also select **Like Group**.

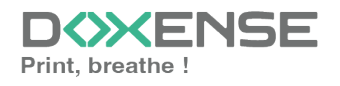

## Configure the WES onto the queue

In the Print Queue Properties interface, click on WES to access the dedicated section.

- Activate embedded interface: tick the box to use a WES.
- **Profile subsection:** From the list, select the WES to configure. The list comprises profiles created ahead of time in your instance of Watchdoc. If the desired profile is not found there, you will need to configure it (see <u>Configure a WES</u> article).
- WES identifier subsection: Once you have ticked the box and selected the profile, the ID of the WES field will fill itself with "\$AUTOSERIAL\$". Keep it that way so that the server will determine itself the serial number of the device and use it as the WES ID. You can also input directly the serial number of the device in this field.
- **Diagnosis subsection WES specific logs:** It may be useful to activate WES trace logging, especially to diagnose an anomaly. Use this subsection to specify settings relating to WES trace log files:
  - Log level: From the list, select the type of requests you wish to trace:
    - Auto: keeps track of all relevant diagnostic queries;
    - Include Binary Data: allows you to keep track of all requests for advanced diagnostics. We recommend that you choose the Include Binary Data level so that as much information as possible can be collected for diagnostics. For performance reasons, traces should only be activated for analysis and diagnostic purposes and deactivated during the production phase.
  - File locations: Use this field to enter the path to the folder where you wish to save the trace files. If no path is specified, then by default, Watchdoc saves the trace files to C:\Program Files\Doxense\Watchdoc\logs.
- **OpenAPI settings:** in this section, you configure the connection settings between the WES and Watchdoc in the event that the connection is secure and the default configuration inherited from the profile is not suitable. If you change the following settings, they will override the WES settings and only apply to the configured queue:
  - M.d.P Admin: enter the password associated with the device administrator account in this field;
  - OpenAPI ID: enter the device administration account ID in this field;
  - **M.d.P OpenAPI**: enter the password associated with the OpenAPI administrator account in this field.

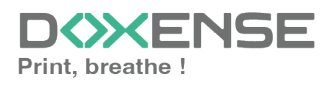

| /FS              |                                                               |
|------------------|---------------------------------------------------------------|
| Device           | ✓ Activate the embedded interface                             |
| Profile          | To konicaminolta - Konica Minolta                             |
|                  | Server-side configuration profile                             |
| WES              |                                                               |
| Identifier       | Id of the device associated with this queue                   |
| Diagnosis        | WES specific logs                                             |
|                  | Log level Auto 🗸                                              |
|                  | Files location                                                |
| OpenAPI Settings | ③ Only change these settings if they differ from the profile! |
|                  | Admin                                                         |
|                  | Password                                                      |
|                  | 🗌 OpenApi                                                     |
|                  | Login                                                         |
|                  | OpenApi ······                                                |
|                  | Password                                                      |

- Wes Settings subsection: Use this section to configure the connection settings between the WES and Watchdoc in cases where the connection is a secure one, so that you can override the device username, password and the type of connection that is configured in the instance just for one queue:
  - **TLS/SSL:** Tick this box if the connection is secured using this protocol and fillin the following fields:
  - Use the default credentials: Tick this box to use the identifiers already preset when the WES was configured.
  - Device Username: Use this field to enter the device administrator's account;
  - **Device Password:** Use this field to enter the password assigned to the device administrator;
  - Device can handle colour documents: Tick this box if the if the print device offers;
  - Device can handle large format documents: Tick this box if the print device offers large format printing

| NES              |                                                                                                    |                                        |           |
|------------------|----------------------------------------------------------------------------------------------------|----------------------------------------|-----------|
| Device           | Activate the end                                                                                                    | nbedded interface                      |           |
| Profile          | tonicaminolta -                                                                                                    | Konica Minolta                         | <b>\$</b> |
|                  | Server-side confi                                                                                                    | guration profile                       |           |
| WES              |                                                                                                    |                                        |           |
| Identifier       | ld of the device                                                                                                    | associated with this queue             |           |
| Diagnosis        | WES specific lo                                                                                                    | gs                                     |           |
|                  | Log level                                                                                                    | Auto 🗸                                 |           |
|                  | Files location                                                                                                    |                                        |           |
| OpenAPI Settings | <li>Only change the second second sec</li> | ese settings if they differ from the p | rofile!   |
| . ,              | Admin.                                                                                                    |                                        |           |
|                  | Password                                                                                                    |                                        |           |
|                  | OpenApi                                                                                                    |                                        |           |
|                  | Login                                                                                                    |                                        |           |
|                  | OpenApi                                                                                                    |                                        |           |
|                  | Password                                                                                                    |                                        |           |

## **Configure the Spool transformation**

The **Spool transformation** function lets Watchdoc impose or propose to users changes to the initial print criteria to better match the print policy implemented:

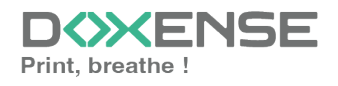

#### WATCHD <>> C

- Activate monochrome conversion: Tick the box to propose that a print job requested in colour be changed into a one colour document;
- Activate a change in the number of copies: Tick the box to propose that the number of copies of a print job can be changed;
- Activate conversion to two-side printing: Tick this box to propose that a print job requested for one-side printing be printed on two-sides;
- Activate conversion to one-side printing: Tick the box to propose that a print job requested for two-side printing be changed to one-side printing.

) Activate the Spool transformation function activates Client Side Rendering mode in the Device section.

- **Dump spool sub-section:** Watchdoc enables spool dumping, especially to analyse the printing activity;
  - Enable spool dumping: tick the box if you want that the spools may be save and set the tracing conditions;
  - **Trace level:** in the list, select the traces that you want to save (none, errors, edited spools and all);
  - Enable for: in the list, select how long you want to enable spool tracing (an hour, a day, a week or a month).

| Spool Transforma | ation                             |                                              |
|------------------|-----------------------------------|----------------------------------------------|
| Transformation   | Spool transformation r<br>Enabled | node :                                       |
| Diagnostics      | 🗹 Log all spool transform         | nation activity for troubleshooting purpose. |
|                  | Level                             | None 🗸                                       |
|                  | Enable for                        | ×                                            |

## Validate the configuration

Click on to validate the WES configuration on the print queue.
 After having configured the WES onto the queue, you must install it.

After **modifying** a WES profile already installed on a print queue, it is necessary to restart the queue so that it takes account of the profile modifications. To restart a queue, click on the "pause" and then "start" buttons

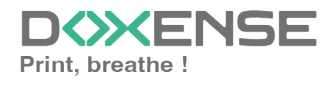

| the queue list:                                                                                  |                                                                           |            |
|--------------------------------------------------------------------------------------------------|---------------------------------------------------------------------------|------------|
|                                                                                                  |                                                                           |            |
|                                                                                                  |                                                                           |            |
|                                                                                                  |                                                                           |            |
| WATCHD                                                                                           | DOXE                                                                      | NSE        |
| Files d'Impression<br>Liste des files contrôlies par Watchdoc                                    | 🚱 Doument 🥎 Industryar<br>ex allester 🦃 dis impressions 🚱 Fingebistryan 🥥 | 0 0        |
| Active: 50 Controlline (10)                                                                      | 🚰 Communities (2) 👘 Delastitudes (2) 👘 👘 Totale                           | - 20       |
| fichage 👖 Dillalle 🕅 Lalle Rayrouper par 📳 Groupes 🚍 Mudilles 💩 Calégories ≠ Sopologie 🎙 Siles 💷 | Taga 🔹 Tout replier 💿 Grên un nov                                         | NERS BURGE |
| I Files Réseaux ::: 28 48 8                                                                      |                                                                           | à          |
| Harris .                                                                                         |                                                                           | 2.01       |
| D- Marcola Contraction (1997)                                                                    | 0000 0 m                                                                  | 9          |
|                                                                                                  | ·                                                                         |            |

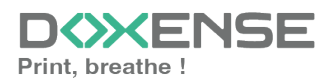

## Install the WES onto the queue

## Access the interface

1. From the **Main Menu** of the Watchdoc administration interface, in the **Production** section, click **Print Queues, Queue Groups & Pools**:

| WATCHDOCC           DOC-CDA-V6-IMA5 > Main menu           Doc-CDA-V6:         (10                                            | DEMO VERSION                                                                                                    | Doxense<br>Dô |
|----------------------------------------------------------------------------------------------------|----------------------------------------------------------------------------------------------------|---------------|
| Production Printing gueues. locations, gueue groups & pools Lat of the proteing queues controls Dy Watchoc Documents on hold | Analysis  Printing history Printing hattory of all the printing quoues  Statistics                                   | -             |
| Lat d'accument held in the quove                                                                                             | Statistic of the printing queues  Reports  Print mode during a creating period  Failures & Alerts  Failures & Alerts | ×             |
| Management Vital for allocations Ket of consultable sectors                                                                  | Configuration Printers & devices Use of devices                                                                      |               |
| Filters<br>List of available filters                                                                                         | Web, WES & Scan destinations User interfaces                                                                         |               |
| Yuota Templates<br>Management of the quota templates and management rules                                                    | User directories<br>List of all defined user directories                                                             |               |
| Roles & Services<br>List of available roles and services                                                                     | Data sources<br>This forms allows you to configure a data source                                                     |               |
| Authorisation access<br>Management of access control and administration profiles                                             | Advanced configuration<br>Configuration and settings of the Watchdoc server                                          |               |

- $\rightarrow$  You will access the print queues interface.
  - 2. In this list, activate the **Controlled** filter:

| WATCHDOC                                                              |                                                                                                    |                                     |                            |                      | DOXENSE                                 |
|-----------------------------------------------------------------------|----------------------------------------------------------------------------------------------------|-------------------------------------|----------------------------|----------------------|-----------------------------------------|
| Printing queues<br>List of the printing queues controlled by Watchdoc |                                                                                                    |                                     |                            | Create Disport to CV | Documents Discusses De Printing Co S Co |
| 🔗 Printing queues (3)                                                 | 🕺 Locations                                                                                                    |                                     | 🚓 Queue groups (3)         | Stab Pools (2)       | A Finishing options templates           |
| Search Name, Model, Description, I Q, Emplacements × At + Gri         | Sup × All groups - Filter by × All queues                                                                                                    | 3) - Group by 📗 Groups - Display by | Overview      1            |                      |                                         |
| Name                                                                  | Type Location × All queues                                                                                                    | (3) Adds. 1h status Supplies        | Jobs WES Session Message   |                      |                                         |
| Network Queues (2) - Shared network devices                           | Controlled                                                                                                    | m /                                 |                            |                      |                                         |
| 22 IMPRIMANTE                                                         | And the second second secon | 10.10.27.170 📲 🗌 🕐                  | pi 🥥 🤉 Unknown Morda/Traro | Ngenos Nord          | >®® 11                                  |
| 💥 PRT LEX SL 1 🔟 🖲                                                    | @ 编译 ? Indetermir 等 Physical (2)                                                                                                    | 20.10.22.92                         | S - Monda,Franc            | n/Wasquehal/Dokense  | >®® 11                                  |
| Universal Queues (1) - Globally available printing queues             | Virtual (0)                                                                                                    |                                     |                            |                      |                                         |
| 💥 Secure Printing 🛛 🔘 🕑                                               | 🔁 🔕 (2) 👘 Radine 😈 Universal (                                                                                                    |                                     | g x Secure Printin         | 9                    | Ti                                      |
|                                                                       | A table (7                                                                                                    |                                     |                            |                      |                                         |
|                                                                       | N# Failed (0)                                                                                                    |                                     |                            |                      |                                         |
|                                                                       | At Supplies (1                                                                                                    |                                     |                            |                      |                                         |
|                                                                       | 😵 VIP (0)                                                                                                    |                                     |                            |                      |                                         |
|                                                                       |                                                                                                    |                                     |                            |                      |                                         |
|                                                                       |                                                                                                    |                                     |                            |                      |                                         |
|                                                                       |                                                                                                    |                                     |                            |                      |                                         |
|                                                                       |                                                                                                    |                                     |                            |                      |                                         |

3. Click on the name of the queue on which you want to install the WES.  $\rightarrow$  You access the **Queue management** interface.

## **Configure the Validation mode**

In the queue management interface, click on **Edit properties** button. In the **General information** section> **Mode** subsection, select the **Validation** mode; **Save** the queue configuration.

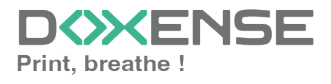

## Install the WES

1. Go back to the queue management interface, then click on **Properties** tab:

|                                                                                                    |           |                                                                                                    |                                   | Ê          | 687<br>properties 0 Detects<br>the queues 0 0 0 00                                                                             |
|----------------------------------------------------------------------------------------------------|-----------|----------------------------------------------------------------------------------------------------|-----------------------------------|------------|----------------------------------------------------------------------------------------------------|
| Status (Roperties, ) In Pricing                                                                                                    | 🐝 Policy  | <b>Statistics</b>                                                                                                    | sdot 🟈                            | VE History | 🐏 fallures                                                                                                    |
| General Information Information Informatio Informatio Informatio Informatio Informatio Informatio Inf                 | Exp<br>Az | kiration C Deletion after 4b<br>chiving R Nanual confirmation<br>Speed -10 ppm mono / -8 ppm colour<br>Universe behave print speed, estimated | *<br>Inversitive types of device. |            | WES<br>Stabus ? Device status is unknown<br>Last register @ Nevero sceen<br>Costuct<br>Manager @ Jdmin<br>Daily print activity |
| Color & Color (Action (Friedrich try to group)<br>Degree (F) (Single Critical by the group)<br>Large lise of Large formed (Large Color at Large Color at<br>Two Society (Color at Large Color at Large Color at Large Color at Large Color<br>(Color provide) (Color at Large Color at Large Color at Large Color<br>(Color provide) (Color at Large Color at Large Color at L |           |                                                                                                    |                                   |            | 0                                                                                                    |

The section **OpenAPI** contains several buttons:

- WES Device: Displays a summary page for all WES devices configured on this server;
- Access the device's web interface: Is a shortcut to the device internal administration web site;
- Remote access to the panel: gives a remote access to the device panel;
- WES Simulator: gives a remote access to the WES device panel in order to check the WES configuration;
- Edit the settings...: Enables Watchdoc to edit the embedded interface (WES) settings;

In the **OpenAPI** section, click on the **Enable access control** button under each feature you want to enable on the WES :

- WES Authentication
- Pull print : to enable the device to display the Konica Minolta unlock interface;
  - enable print job : to enable the device to display the Watchdoc interface (if you have the i-Option version);
  - enable print job WEB : enable this function on non-i-option devices. In this case, the accounting must be done by the device (see <u>Setting up a WES</u> profile > Accounting section).
- Scan
- Log management

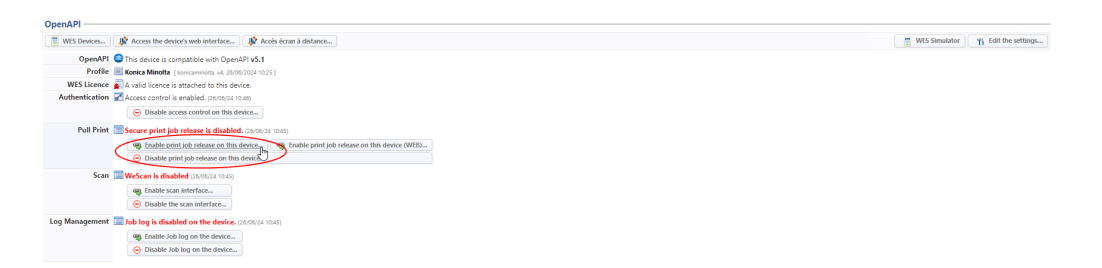

→ the message "[feature] is enabled" and a Disable access button are displayed as soon as installation is complete.

Click on the **WES simulator** button to check the WES configuration.

Then launch a print-job from the device to check the WES installation.

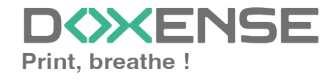

## **Troubleshoot the WES**

## **General troubleshooting rules**

In order to enable the Doxense Support team to establish a fast and reliable default diagnosis, please communicate as much information as possible during the declaration of the inciden

- What? What procedure can be used to reproduce the incident?
- When? What date and time did the incident occur?
- Where? On which printer did the incident occur?
- Who? On which user account did the incident occur?
- Watchdoc.log: thank you for providing the Watchdoc.log file;a
- config.xml file: thank you for providing the Watchdoc.log file;
- server/device communication logs: please activate the trace files on each file.

Once this information has been gathered, you can send a resolution request from the Connect portal, the incident management tool dedicated to partners.

To obtain the best possible record of the data required for diagnosis, use the Watchdoc DiagTool® supplied with the Watchdoc installation program (cf. <u>Creating a log report with</u> <u>DiagTool</u>).

## Scan, fax and photocopying are not in Watchdoc

If the scan, fax and photocopy jobs are not counted by Watchdoc, verify that the address (host name or IP) of the Watchdoc server configured in the device is correct:

- 1. lin the configuration interface of the queue, in the WES section, click on the button **Application status** (displayed when the WES is properly installed);
- 2. Click the **Download** button to download the log files and WES configuration;
- 3. In the downloaded .zip file, open the Config.json file using a text editor and check the information corresponding to the address of the server (Address) and ports;
- 4. If the configuration of the address and / or ports is not correct, click on the Configure button on the queue configuration interface.
- 5. Verify that the procedure has resolved the problem.

## **Activating WES Traces**

To diagnose a problem with WES Konica Minolta applications, you need to activate the log files specific to WES communications :

- 1. in the Watchdoc web administration interface, from the **Main Menu**, **Production** section, click **Printing queues, queues groups & pools**;
- 2. In the list of queues, click on the name of the queue with the WES for which you want to activate the trace files;

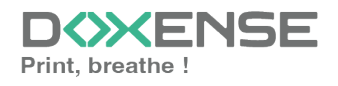

- 3. in the queue management interface, click on Properties;
- 4. in the **WES** section, click on the **Edit the settings** button:
- 5. in the WES>Diagnostics section, tick the Enable traces box;
- 6. in the Trace level list, select:
  - Auto: retains standard traces;
  - Include binary content: retains detailed traces.
- 7. In the **Path field**, enter the path of the folder in which the trace files should be saved. If you leave the field blank, the trace files will be saved by default in the Watchdoc\_ install\_dir/Logs/Wes\_Traces/Queueld installation folder:

| WES  |          |                                             |   |
|------|----------|---------------------------------------------|---|
| D    | evice 🔽  | Activate the embedded interface             |   |
| P    | rofile T | 8                                           | 2 |
|      |          | Server-side configuration profile           |   |
|      | WES      |                                             |   |
| lder | ntifier  | Id of the device associated with this queue |   |
| Diag | jnosis 🔽 | WES specific logs                           |   |
| (    |          | 🖍 🖌 🖌 🖌 🖍                                   |   |
|      |          | Files location                              |   |

Activating the logs may slow down the server, so it is strongly recommended that you deactivate this option once the problem has been resolved.

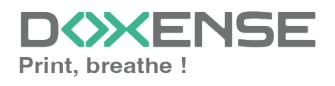

## **Device control panel remote access**

Access to the device control panelContextWhen installing the Konica Minolta WES, it may be usefull to access remotely the control panel, especially when the device is far away and when actions must be performed on it. This remote controle avoids physical movement to the device. In shortTo activate this remote control, it's necessary to:activate the Server Remote Panel in the device configuration interface; use the https://[IP-MACHINE]:50443/panel/top.html URL to access the control panel. Detailled procedureTo access the control panel:in Watchdoc, from the Main Menu, Production section, click on Printing queues, queue groups &pools; in the printing queues list, locate the Konica Minolta queue concerned and click on the IP address allowing to access the administration interface :

| WATCHD                                                                                                    |                                     |                             |                       |                      |                   | DC                  | ×ENSE       |
|----------------------------------------------------------------------------------------------------|-------------------------------------|-----------------------------|-----------------------|----------------------|-------------------|---------------------|-------------|
| Printing queues<br>List of the printing queues of                                                               | ontrolled by Watchdoc               |                             | Export<br>to CSV      | Documents<br>on hold | Queues<br>history | Printing<br>devices | ۵ 🔁 📀       |
| Printing queues (27)                                                                                            | Queue groups (5)                    | 🍌 Job Po                    | ols (2)               |                      |                   |                     |             |
| Search Name, Model, Description, IP,                                                                            | ⊗ Group <all groups=""> ∨ ⊗ F</all> | Iter by (E) Controlled (27) | V Group by 📑 Gr       | oups v Displa        | y by 🕃 Overview   | v 📲 13              | 50 Z        |
| Name                                                                                                    | Type IP Addr. 1h s                  | atus Supplies Jobs          | WES Session           | Message              |                   |                     |             |
| Network Queues (25) - Shared net                                                                                | twork devices                       |                             |                       |                      |                   |                     |             |
| <b>培</b>                                                                                                    |                                     |                             |                       |                      |                   |                     | ► (I)       |
|                                                                                                    |                                     |                             |                       |                      |                   |                     |             |
| <b>樂</b>                                                                                                    |                                     |                             |                       |                      |                   |                     | 0.0         |
|                                                                                                    |                                     |                             |                       |                      |                   |                     | > (I) 🔍 Ti  |
| ×                                                                                                    |                                     |                             |                       |                      |                   |                     | > 🕕 🔳 Ti    |
| 🚰 KM 454e                                                                                                    | 🕞 🤤 🗃 🕅 🖓 🛛 18.18.8.32              | - ø                         | Onknown               | KM 454e              |                   |                     | > 🕕 🔍 Ti    |
| KONICA MINOLTA                                                                                                  | 10.10.20.126                        | P ø                         | 😑 🌡 Quentin Castelain | Lille                |                   |                     | > 🕕 🔳 🎁     |
| 0.0                                                                                                    | (                                   | Ø 426                       | -                     |                      |                   |                     | ► 🕕 🔍 116   |
| <b>禁</b>                                                                                                    | 0.11 10.10.2                        | B-43-57-48                  | 🔁 🛂 Waiting           |                      |                   |                     | ► 🕕 🔍 Ti    |
| 124 - Contra 10 - Contra 10 - Contra 10 - Contra 10 - Contra 10 - Contra 10 - Contra 10 - Contra 10 - Contra 10 | 0.18 00 20 0                        | ø                           |                       |                      |                   |                     | ► (I) (■ 11 |

in the Konica Minolta Web Connection interface, log as an administrator;

| Select Login                                             |
|----------------------------------------------------------|
| Administrator (Admin Mode)     Administrator (Hear Mode) |
| Password                                                 |
| Help Display Setting ▶                                   |
| OK Cancel                                                |
|                                                          |

in the Web Connection device site menu, click on Network > Remote Panel Settings > Remote Panel Server Settings; in the Remote Panel Server Settings configuration interface, for the Server Setting parameter, select ON in the list;

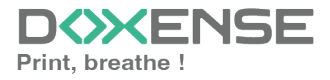

| KONICA MINOLTA [Model Name]bizhub C258 [Device Name]KM_C258                                                                                                    | Refresh Unlock                             | Exit                             |
|----------------------------------------------------------------------------------------------------|--------------------------------------------|----------------------------------|
| Administrator<br>Authentication<br>Please log in to access this device                                                                                                | Job Lis<br>02/01/2020<br>15:06<br>Memory C | Menu                             |
| Login<br>Login without Print<br>* PUK code<br>0 - 2147483647<br>Your PUK code should consist of 6, 7 or 10 digits.<br>If you forgot your code, contact the Help Desk. | *<br>Login                                 | Access 1 2 3 4 5 6 7 8 9 * 0 # C |
|                                                                                                    | 4 Start Stop                               | Reset                            |

then click on OK to validate this setting:once this setting validated, use the https://[IP-MACHINE]:50443/panel/top.html URL to access the device control panel:  $\rightarrow$  When the test is OK, go back to the device configuration web interface and reactivate the **Password Authentication = ON** setting, then click on OK to validate.

## Error message when authenticating with PUK code

#### Context

When a user authenticates using his PUK code on the device's display, an error message may appear informing him that his PUK code is invalid, even though the code has been entered correctly, especially if the code begins with a zero (0).

### Cause

The error is due to a problem transforming the PUK code when entered on the peripheral's keyboard, for 2 main reasons:

- The peripherals' physical keyboards only allow 9 digits to be entered, whereas the default algorithm has 10 digits;
- the peripherals' physical keyboards systematically delete the first character of the PUK code if it is a 0.

### Resolution

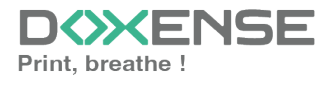

To solve this problem, select the "Virtual keyboard" option when configuring the WES profile, in the Keyboard authentication section:

| Keyboard au    | thentication                                        |  |  |  |  |  |  |  |
|----------------|-----------------------------------------------------|--|--|--|--|--|--|--|
| Neyboard ad    | incitication                                        |  |  |  |  |  |  |  |
| Authentication | Allow PUK code authentication                       |  |  |  |  |  |  |  |
| modes          | Allow login and PIN code authentication             |  |  |  |  |  |  |  |
|                | Allow login and password authentication             |  |  |  |  |  |  |  |
| Directory      | ATTENT A META                                       |  |  |  |  |  |  |  |
|                | Domain used to map the PIN Code to the user account |  |  |  |  |  |  |  |
|                | 🚾 Keyboard Default 🗸                                |  |  |  |  |  |  |  |
|                | Default                                             |  |  |  |  |  |  |  |
|                | Virtual keyboard                                    |  |  |  |  |  |  |  |
|                | METAL Physical keyboard                             |  |  |  |  |  |  |  |

To ensure that profile changes are taken into account, proceed as follows:

- 1. stop the file (or group of files) on which WES is installed;
- 2. modify the WES profile and confirm;
- 3. restart the queue (or queue group);
- 4. reinstall the WES on the queue (or queue group).

## Connection to the server error

#### Context

When activating the WEB browser onto a Konica Minolta device, it occurs that an error message is displayed to alert that the connection to the server is not possible (ErrorCode:MAE001): Failed to connect to server - Please enter the license code and validate the function - Error Code:MAE001.

Echec de la connexion au serveur. Veuillez saisir le code licence et valider la fonction. CodeErreur:MAE001

OK

When you click on OK, you access the web interface to Generate License Code.

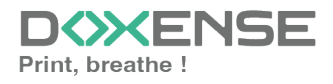

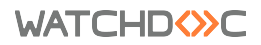

|                 |              |        |                |                 | Admin. Déconnexion                                                               |                           |                               |          |                             |         |         |   | ?     |                   |            |         |
|-----------------|--------------|--------|----------------|-----------------|----------------------------------------------------------------------------------|---------------------------|-------------------------------|----------|-----------------------------|---------|---------|---|-------|-------------------|------------|---------|
| N               | score VVet   | bizhu  | nnect<br>b 227 | ion             | ð                                                                                | Prêt<br>Prêt              | pour la lecture<br>à imprimer |          |                             |         |         |   |       |                   |            | ай<br>С |
|                 | Entretier    | ı      | Régla          | ge Systè        | me                                                                               | 1                         | Sécurité                      | A<br>Con | Auth.Util /<br>npte Départ. |         | Réseau  |   | Boite |                   |            |         |
|                 | Régi         | age in | npr            | Enr.            | Dest.                                                                            |                           | Assista                       | nt       | Personnal                   | iser    |         |   | I     | Vers M<br>princij | enu<br>pal |         |
| Þ               | Paramètre TO | :P/IP  |                |                 | Sai                                                                              | Saisie du code de licence |                               |          |                             |         |         |   |       |                   |            |         |
| Þ               | Réglage E-m  | ail    |                |                 | Si la licence est activée avec succès, la machine va automatiquement redémarrer. |                           |                               |          |                             |         |         |   |       |                   |            |         |
| Þ               | Paramètre LC | DAP    |                |                 | Entrer le Code de Licence.                                                       |                           |                               |          |                             |         |         |   |       |                   |            |         |
| Paramètre IPP   |              |        |                | Code de Licence |                                                                                  |                           |                               |          |                             |         |         |   |       |                   |            |         |
| Paramètre FTP   |              |        |                |                 |                                                                                  |                           |                               |          |                             |         |         |   | _     |                   |            |         |
| Activation SNMP |              |        |                |                 |                                                                                  |                           |                               |          |                             | 01/1 4- | au la c | 1 |       |                   |            |         |
| Paramètro SMR   |              |        |                |                 | OK Annuler                                                                       |                           |                               |          |                             |         |         |   |       |                   |            |         |

### Cause

This problem occurs when the device does not have any licence code.

#### Resolution

- 1. Go to the web site Konica Minolta Generate Licence code (https://lms.konicaminolta.com/activate);
- 2. Enter the device serial number, then click on Next to obtain the licence code;
- 3. Enter the licence code in the device web administration interface (Page Scope Web Connection) and click on OK to validate;
- 4. Verify that the connection between the device and the serveur is operational.

## Managing the anonymous users access rights

#### May 2020

#### Context

It may be necessary to manage the anonymous users access rights on a Konica Minolta (4e/8 & sup. range) printing device operating with a WES V3. For example, to allow the Anonymous user to scan from the device.

#### In brief

- 1. allow the Anonymous connection on the WES v3 profile;
- 2. manage the users rights on the queue or the queues group concerned.

#### **Detailed procedure**

#### Configure the WES v3 profile

- 1. in Watchdoc, from the Main Menu, section Configuration, click on Web & WES templates;
- 2. in the WES profiles, edit the Konica Minolta WES v.3 profile applied on the printing queues on which you want to allow the Anonymous access;

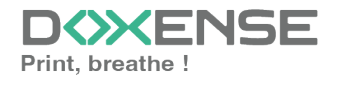

- 3. in the Configuree a WES profile Konica Minolta, thick the Anonymous connection (if the box is not clickable, check the WES version in the Properties section: anonymous connection is available with the v.3 version);
- 4. give a Title to the button that will permit, from the WES, to give the access to the anonymous user;
- 5. in the dropdown list Redirection, select the feature toward which the anonymous user must be directed (logically, there is a correspondence between the Button title and the selected feature);
- 6. validate the WES v.3 profile;

#### Configure the Anonymous user's rights

- 1. in Watchdoc, from the Main menu, Production section, click on Printing queues groups & pools;
- 2. click on:
  - either the Printing queues tab to apply the right on a specific queue;
  - or the Queues group to apply the right on a printing file group;
- 3. in the Printing queue configuration interface (or Queues group configuration), click on the Policy tab, then Usage authorisation tab (in v. 5.3) or Rights (in previous versions);
- 4. in the Device usage rights interface, edit either the Queue (if rights apply on the queue) or the Group (if rights apply on the group);
  - select the mode "Use the custom rights defined below";
  - in the Conditions list, select the "User without card" value;

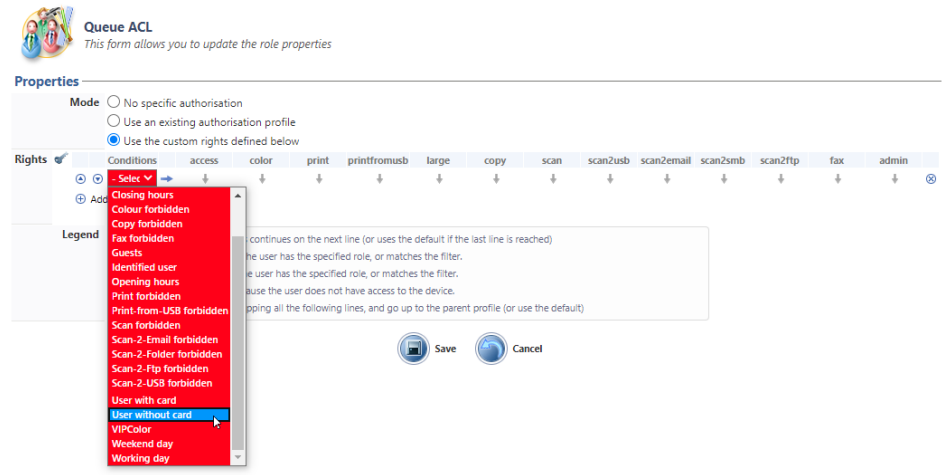

- for each right displayed in the columns, specify, with the arrows if it is allowed, refused, or if it inherits the parent profile (cf. the legend):
- in the ACLs (of a queue or of a queue's group) interface:
- 5. validate the right configuration by clicking on the  $\bigcirc$  button.

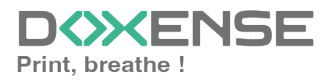

## I-series configuration - Error code 23 : CMS failed

#### Context

When installing the Konica Minolta WES, an error message is displayed.

#### Cause

This message occurs on i-series devices that have been incorrectly configured at the factory.

These are printing devices from the i-series range, produced between November 2022 and March 2023.

Some devices in the batch have been corrected: a green sticker has been affixed to the original cardboard.

#### Resolution

The initial configuration of the device must be modified before installing the WES. **Activate DHCP** 

1. Access the "Administrator" menu of the printing device.

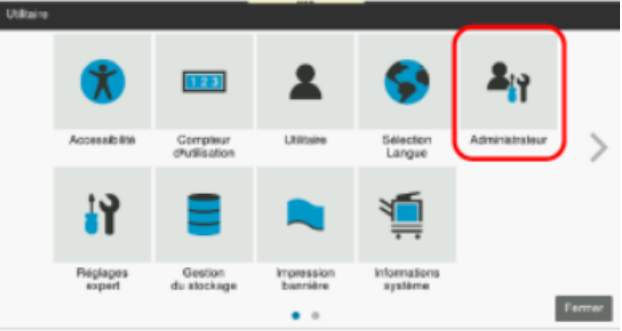

- 2. Log on as Administrator.
- 3. From the Home menu, go to Network > TCP/IP Configuration > Wired Configuration:

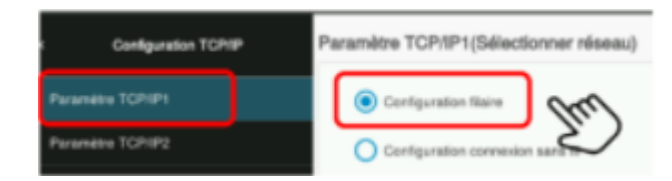

- 4. Tick Auto configuration and then the following boxes: :
  - DHCP
  - ARP/PING
  - BOOTP
  - AUTO IP

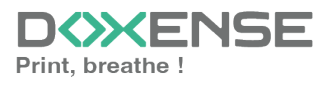

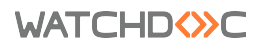

| Paramètre TCP/IP1(Configurat           | ion filaire)                                        |                         |
|----------------------------------------|-----------------------------------------------------|-------------------------|
| TCP/IP                                 | (                                                   | )                       |
| (Fermer l'interrupteur principal puis  | Fouvrir lors de la modification des paramètres.)    |                         |
| Vitesse réseau                         | Auto (10M/100Mbps)                                  | •                       |
| (Fermer l'interrupteur principal puis  | i l'ouvrir lors de la modification des paramètres.) |                         |
| IPv4                                   |                                                     |                         |
| Méthode de configuration adresse IP    |                                                     |                         |
| Configuration manuelle                 |                                                     |                         |
| <ul> <li>Configuration auto</li> </ul> |                                                     | Valider le tout par lOK |
| CHCP                                   | и воотр                                             |                         |
| ARP/PING                               | AUTO IP                                             | OK CAC                  |
|                                        |                                                     | S.                      |

- 5. Click OK to confirm the configuration.
- 6. Log out of the Administrator account.

## Access to the device control panel

#### Context

When installing the Konica Minolta WES, it may be usefull to access remotely the control panel, especially when the device is far away and when actions must be performed on it. This remote controle avoids physical movement to the device.

#### In short

To activate this remote control, it's necessary to:

- 1. activate the Server Remote Panel in the device configuration interface;
- 1. use the https://[IP-MACHINE]:50443/panel/top.html URL to access the control panel.

#### **Detailled procedure**

To access the control panel:

- 1. in Watchdoc, from the Main Menu, Production section, click on Printing queues, queue groups &pools;
- 2. in the printing queues list, locate the Konica Minolta queue concerned and click on the IP address allowing to access the administration interface :

| WATCHD                                             |               |                       |                |            |         |                    |                 |            |                   |          |                     | ×E  | NSE             |
|----------------------------------------------------|---------------|-----------------------|----------------|------------|---------|--------------------|-----------------|------------|-------------------|----------|---------------------|-----|-----------------|
| Printing queues<br>List of the printing queues cor | ntrolled by W | 'atchdoc              |                |            |         | Export<br>to CSV   | Docum<br>on hol | d V        | Queues<br>history | <u>A</u> | Printing<br>devices |     | <del>]</del>    |
| Printing queues (27)                               |               | 🙈 Queue group         | s (5)          |            | Job Poo | <b>Is</b> (2)      |                 |            |                   |          |                     |     |                 |
| Search Name, Model, Description, IP,               | S Group       | <all groups=""></all> | v 🛞 Filter by  | Controlled | (27)    | Group by 📑 0       | Groups v        | Display by | (1) Overview      | v v      | 🎳 13                | 5 2 |                 |
| Name                                               | T)            | /pe IP Ad             | dr. 1h status  | Supplies   | Jobs    | WES Session        | Messag          | e          |                   |          |                     |     |                 |
| 📓 Network Queues (25) - Shared netw                | vork devices  |                       |                |            |         |                    |                 |            |                   |          |                     |     |                 |
|                                                    |               |                       |                |            |         |                    |                 |            |                   |          |                     |     | ⊳ <b>∭® 1</b> 8 |
|                                                    |               |                       |                |            |         |                    |                 |            |                   |          |                     |     | D 🕕 🔍 👘         |
|                                                    |               |                       |                |            |         |                    |                 |            |                   |          |                     |     | D 🕕 🔍 👘         |
| 20                                                 |               |                       |                |            |         |                    |                 |            |                   |          |                     |     | > 🕕 🔍 🎁         |
| 嶽                                                  |               |                       |                |            |         |                    |                 |            |                   |          |                     |     | > 🕕 🔍 🎁         |
| 凝                                                  |               |                       |                |            |         |                    |                 |            |                   |          |                     |     | > 🕕 🔍 🎁         |
| <u>22</u>                                          |               |                       |                |            |         |                    |                 |            |                   |          |                     |     | D 🕕 🔍 👘         |
| KM 454e 🛄 🕻                                        | ۵ 🤤 😣         | <b>№</b> A3 10.10.    | 8.32           | -          | ø       | Onknown            | KM 454e         |            |                   |          |                     |     | D 🕕 🔍 👘         |
| KONICA MINOLTA                                     | 🙂 😑 🙂 🕲       | 10.10.2               | 0.126          | P          | ø       | 😑 🌡 Quentin Castel | lain Lille      |            |                   |          |                     |     | ▶ (II)          |
| 0,0                                                |               | ( .                   | e              |            | ø       |                    |                 |            |                   |          |                     |     | ▶ 🕕 🖲 Ti        |
| <b>栄</b>                                           |               |                       | 00-20-68-03-   | AB P L     | 15      | 🔨 🛂 Waiting        |                 |            |                   |          |                     |     | ⊳ (II) 🖲 🖬      |
|                                                    |               |                       | 18 00 10 00 70 |            | ø       |                    |                 |            |                   |          |                     |     | ⊳ (II) 💷 🖬      |

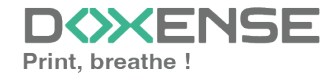

3. in the Konica Minolta Web Connection interface, log as an administrator;

| KONICA MINOLTA         |                                               |
|------------------------|-----------------------------------------------|
| KOPE Web Connection    |                                               |
| Model Name:bizhub C258 |                                               |
|                        |                                               |
|                        |                                               |
|                        | Select Login                                  |
|                        | Administrator (Admin Modo)                    |
|                        | <ul> <li>Administrator (User Mode)</li> </ul> |
|                        | Password                                      |
|                        |                                               |
|                        | Help Display Setting                          |
|                        |                                               |
|                        |                                               |
|                        |                                               |
|                        |                                               |
|                        |                                               |

- 4. in the Web Connection device site menu, click on Network > Remote Panel Settings > Remote Panel Server Settings;
- 5. in the Remote Panel Server Settings configuration interface, for the Server Setting parameter, select ON in the list;

| KONICA MINOLTA [Model Name]bizhub C258 [Device Name]KM_C258                                                                                                    | Refresh Unlock | Exit                   |
|----------------------------------------------------------------------------------------------------|----------------|------------------------|
| KONICA MINOLTA [Model Name]bizhub C258 [Device Name]KM_C258     Please log in to access this device     Please log in to access this device     Login     Login without Print     Logout after Print     PUK code     0 - 2147483647     Your PUK code should consist of 6, 7 or 10 digits.     If you forgot your code, contact the Help Desk. | Refresh Unlock | Exit<br>Menu<br>Access |
|                                                                                                    | Login          |                        |
|                                                                                                    | 4 Start Stop   | Reset                  |

- 6. then click on OK to validate this setting:
- 7. once this setting validated, use the https://[IP-MACHINE]:50443/panel/top.html URL to access the device control panel:

→ When the test is OK, go back to the device configuration web interface and reactivate the **Password Authentication = ON** setting, then click on OK to validate.

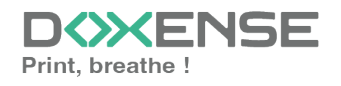

# ScanToMail feature error on a MS Windows Office 365 context

#### Context

When a user activates the ScanToMail function from a Konica WES installed in a Windows Office 365 printing environment, emails may be rejected.

#### Cause

In this context, rejection is due to the replacement of the sending e-mail: the e-mail configured as the default sender in the MFP is replaced by the e-mail of the user authenticated on the WES and generates a rejection from the Microsoft SMTP service (spoofing).

#### Resolution

Changing the MFP configuration : 1. From the MFP configuration interface, click Security > Restricted User Access > Change "From" address> 2. Select Admin E-Mail Addr. instead of Administrator E-Mail Address. Login User

## Unable to install a WES - An error occurred during the last operation - Could not enable Relay Server authentication : (-1)

### Context

Address

When installing a WES KM OpenAPI, a message indicates that an error has occurred and the WES does not appear on the print device.

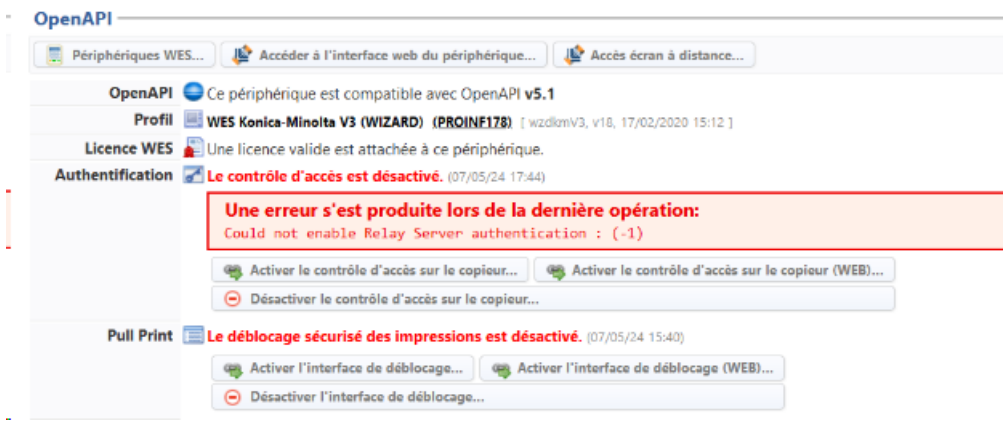

## Resolution

To resolve this problem:

- click the Disable Access Control button on the print device;
- click the Access the device's web interface button;

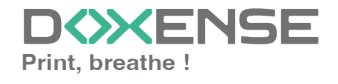

- In the device's **OpenAPIM anager** management interface, uninstall the applications listed;
- perform a factory **reset** of the device;
- reinstall the WES.

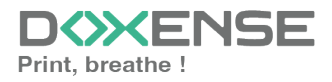